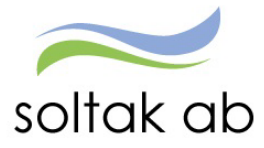

# **ANSTÄLLNINGSGUIDEN**

# Chef - Administratör

Datum: Status: Version: Klassificering: Dokument typ: 2023-02-08 Pågår 1.1 Publik Instruktion

SOLTAK AB Trollhättevägen 20 442 34 KUNGÄLV 010 – 33 13 000 Org.nr: 556939–1187

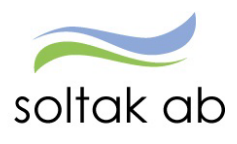

# Innehåll

| Vad är anställningsguiden?                                    | . 4 |
|---------------------------------------------------------------|-----|
| När ska du jobba i guiden och när ska du skapa ett ärende?    | . 5 |
| Menyval i anställningsguiden                                  | . 6 |
| Anställning                                                   | . 6 |
| Anställningsavtal                                             | . 6 |
| Klar att bevilja                                              | . 6 |
| Mina anställda                                                | . 6 |
| Delegation                                                    | . 6 |
| Skapa en anställning                                          | . 7 |
| Rapportera in kontaktuppgifter                                | . 9 |
| Administratör                                                 | . 9 |
| Medarbetare                                                   | . 9 |
| Välj Enhet                                                    | 10  |
| Välj Befattning                                               | 10  |
| MÅNADSANSTÄLLNINGAR                                           | 11  |
| Välj typ av Anställning                                       | 11  |
| Välj Anställningsform                                         | 11  |
| Välj Anställningstyp                                          | 13  |
| Välj Datum                                                    | 14  |
| Välj Lön                                                      | 15  |
| Gällande rätt till övertidsersättning                         | 16  |
| Välj Schema                                                   | 17  |
| Felsignal vid 9341 vid verifiering                            | 17  |
| Tidsbegränsad anställning med tillsvidareanställning i botten | 18  |
| Välj Tidtyp                                                   | 18  |
| Välj Rekryteringsväg                                          | 19  |
| Kompletterande uppgifter                                      | 20  |
| Kompletterande uppgifter för BORF                             | 22  |
| Sammanställning                                               | 23  |
| Verifiering av anställning                                    | 24  |
| Anställningsavtal                                             | 25  |
| Bevilja anställning                                           | 26  |
| Klar att bevilja                                              | 26  |
| TIMANSTÄLLNINGAR                                              | 28  |
| Välj typ av Anställning                                       | 28  |

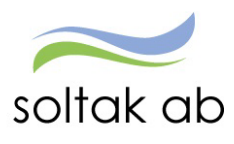

| Välj Anställningsform                                | 28 |
|------------------------------------------------------|----|
| Lilla Edet (PAN)                                     | 29 |
| Välj Datum                                           | 29 |
| Välj Lön                                             | 30 |
| Här hittar du lönen för föregående anställning:      |    |
| Välj verksamhetens heltidsmått                       | 31 |
| Välj Tidtyp                                          | 31 |
| Välj Rekryteringsväg                                 | 31 |
| Kompletterande uppgifter                             |    |
| Sammanställning                                      |    |
| Verifiering av anställning                           | 34 |
| Anställningsavtal                                    | 35 |
| Här skriver administratör ut avtalet:                | 35 |
| Här skriver chef ut avtalet:                         | 35 |
| Meddelande bevakning på timanställda                 | 36 |
| Returnerad anställning                               |    |
| Befattning:                                          | 38 |
| Lön/lönetillägg                                      | 38 |
| Schema                                               | 38 |
| Tidtyp                                               | 38 |
| Kompletterande uppgifter                             | 38 |
| Avvikande kontering                                  |    |
| AID etikett                                          | 38 |
| Medarbetare som inte börjar sin anställning          | 39 |
| Mina Anställda                                       | 40 |
| Delegation                                           | 41 |
| När du fått en delegation                            | 42 |
| Grundschema                                          | 43 |
| HR – Rapport över anställningar i Anställningsguiden |    |

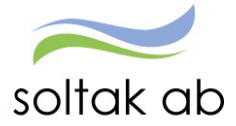

#### Vad är anställningsguiden?

Anställningsguiden är ett verktyg för dig som chef/administratör för att administrera månadsanställningar på ett enkelt sätt.

Du får hjälp/lotsning genom anställningens alla delar vilket säkerställer att korrekta uppgifter anges.

- När du fyllt i uppgifterna för anställningen skickar du den vidare för verifiering till Lön som kvalitetssäkrar det du rapporterat.
- ✓ Du får sedan tillbaka anställningen.
- ✓ Nu kan du skriva ut ett anställningsavtal för underskrift.
- När du beviljat anställningen är den klar och lön kommer att betalas ut till din nya medarbetare.

Du kan påbörja registreringen av anställningen och därefter pausa om du blir avbruten och/eller behöver invänta kompletterande uppgifter.

När Lön har kvalitetssäkrat anställningen och behöver kompletterande uppgifter får den som registrerat anställningen mail om detta.

När anställningen är komplett kan endast chef bevilja den.

Om du har en administratör till hjälp så kan hen göra hela registreringen av anställningen och skicka för verifiering till Lön.

#### OBS!

Innan du börjar så säkerställ att det finns ett grundschema skapat, då detta krävs för att kunna slutföra anställningen.

Notera att nedanstående anställningar i dagsläget inte kan hanteras via anställningsguiden utan ska skickas in i ett ärende till Kundservice Lön

- Anställning som börjar tidigare än 30 dagar bakåt i tiden
- Förlängningar av pågående anställningar
- Förändring av pågående anställning
- Medarbetare med samordningsnummer
- Medarbetare som är anonymitetsskyddade ska skickas in via HR enheten.
- Uppdragstagare/Arvodister
- Timanställning enl. Bestämmelser för arbetstagare i arbetsmarknadspolitiska insatser (BEA)
- Studentmedarbetaravtalet

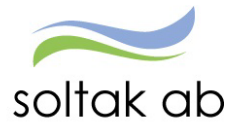

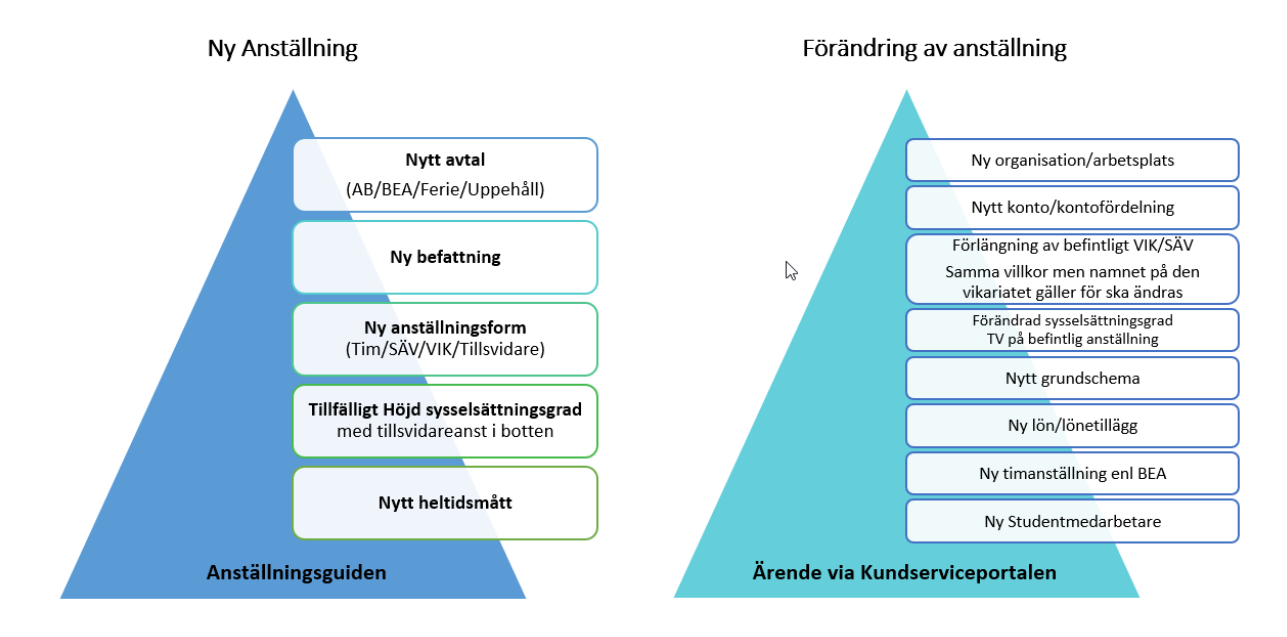

#### När ska du jobba i guiden och när ska du skapa ett ärende?

| Anställningar i den blå triangeln ska registreras<br>i Anställningsguiden av chef/adm.                                                                                                    | Anställningar i den turkosa triangeln ska<br>skickas in via ärende i Kundserviceportalen.                                                                                                    |
|----------------------------------------------------------------------------------------------------|----------------------------------------------------------------------------------------------------|
| Exer                                                                                                    | npel:                                                                                                    |
| *Ferieanställd lärare blir månadsanställd rektor och får<br>nytt avtal= ny anställning                                                                                                    | *Medarbetare är anställd på avdelning Blåsippan men<br>flyttas till avdelning vitsippan = ändring av pågående<br>anställning                                                                  |
| *Vårdbiträde har utbildat sig till Undersköterska och får ny<br>befattning= ny anställning                                                                                                    | *Medarbetarens lönekostnader ska fördelas på två olika<br>koddelar = ändring av pågående anställning<br>+                                                                                     |
| *Vikarie blir erbjuden en tillsvidareanställning och får ny<br>anställningsform = ny anställning                                                                                                    | *Medarbetaren har ett vikariat t o m ÅÅ1231 och blir<br>förlängd t o m ÅÅ0331 = ändring av pågående anställning                                                                               |
|                                                                                                    | *Pågående vikariat med samma villkor som tidigare men<br>namnet på den vikariatet gäller för ska ändras.                                                                                      |
| *I anställningsguiden väljer du Vikariat som<br>anställningsform och i anställningstyp väljer du<br>Visstidsanställning med tillsvidareanställning i botten.<br>Detta gäller för tillsvidareanställd medarbetare erbiuds en | *Medarbetarens veckoarbetstid utökas med 8 timmar och<br>sysselsättningsgraden ökas från 80% till 100% = ändring TV<br>av befintlig anställning                                               |
| högre sysselsättningsgrad under en tidsbegränsad period.<br>(tillfälligt höjd sysselsättningsgrad)<br>Lön lägger tillsvidareanställningen vilande under den<br>tidsbegränsade perioden.                                     | *Medarbetarens schema ändras och nytt<br>schema/radnummer skapas = ändring av pågående<br>anställning                                                                                         |
| * Undersköterska börjar arbeta natt, d v s går från<br>heltidsmått 37 tim/v till heltidsmått 34,33 tim/v = ny<br>anställning                                                                                                | *Medarbetaren får ett lönetillägg = ändring av pågående<br>anställning                                                                                                    |
|                                                                                                    | *Timanställning enl. Bestämmelser för arbetstagare i<br>arbetsmarknadspolitiska insatser (BEA) går inte att göra i<br>Anställningsguiden utan här anställningen skickas in via ett<br>ärende. |
|                                                                                                    | *Studentmedarbetaravtalet kan inte hanteras i<br>Anställningsguiden utan anställningen skickas in via ett<br>ärende.                                                                          |

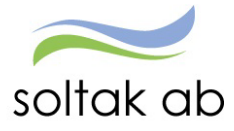

# Menyval i anställningsguiden

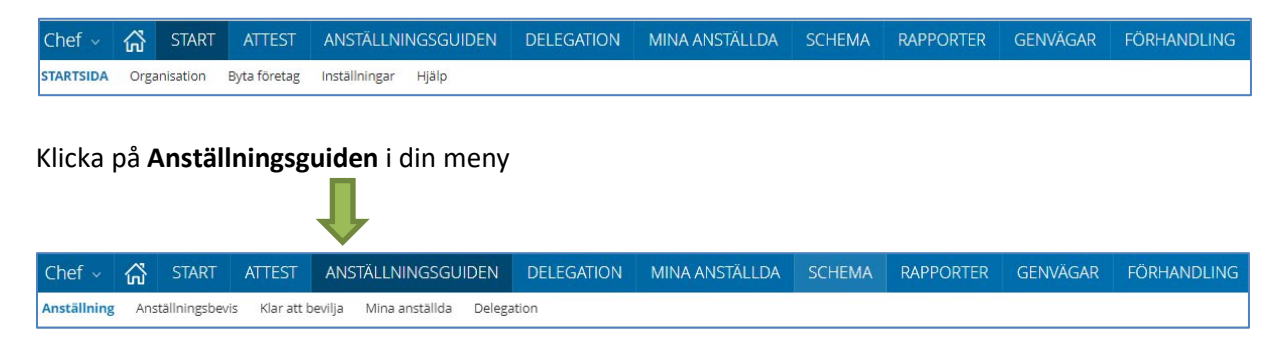

I anställningsguiden har du fem menyval

#### Anställning

Här lägger du upp nya anställningar och skickar för verifiering. Om anställningen inte kunnat verifieras av Lön kommer den att återfinnas här.

#### Anställningsavtal

När Lön har verifierat anställningen så kan du skriva ut anställningsavtalet här. Kontrollera och komplettera vid behov innan du skriver ut.

#### Klar att bevilja

De anställningar som finns här har verifierats av Lön och kräver nu att du går in och beviljar dem för att anställningen ska börja gälla och lön utbetalas.

Timanställningar verifieras av Lön och eventuella oklarheter returneras för åtgärd. Korrekta/åtgärdade timanställningar beviljas av Lön. Chef eller administratör skriver ut anställningsavtalet.

#### Mina anställda

Här ser du alla dina aktuella anställda.

#### Delegation

När du är frånvarande och annan chef behöver administrera dina anställningar, så lägger du en delegation här.

Chefer med delat ledarskap – måste alltid delegera varandra eftersom endast en kan vara ansvarig på en gren.

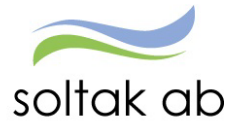

# Skapa en anställning

| Chef ~      | ស៊  | START          | ATTEST     | ANSTÄLLNINGSG         | UIDEN DELEGA        | ION MINA      | ANSTÄLLDA  | SCHEMA | RAPPORTER | GENVÄGAR | FÖRHANDLING      |
|-------------|-----|----------------|------------|-----------------------|---------------------|---------------|------------|--------|-----------|----------|------------------|
| Anställning | Ans | tällningsbevis | Klar att b | evilja Mina anstāllda | Delegation          |               |            |        |           |          |                  |
|             |     |                |            | Anställr              | ning - Pågående     |               |            |        |           |          |                  |
|             |     |                |            | Företag               | TEST Kungälvs Kommu | n v Användare | Mitt Konto | ~      |           |          | + Ky arctalining |

#### Klicka på Ny anställning

| Chef ~      | ដ    | START        | ATTEST       | ANSTÄLLNINGS         | GUIDEN DELEGAT | ON MINA ANST | ällda schema | RAPPORTER        | GENVÄGAR | FÖRHANDLING |               |
|-------------|------|--------------|--------------|----------------------|----------------|--------------|--------------|------------------|----------|-------------|---------------|
| Anställning | Anst | ällningsbevi | s Klar att b | evilja Mina anställe | da Delegation  |              |              |                  |          |             |               |
|             |      |              |              | Perso                | ner            |              |              |                  |          |             |               |
|             |      |              |              | Förnam               | n Ange förnamn | Efternamn An | ge efternamn | Pers.nr Ange per | s.nr     | Sök         | (+) NV.DETSON |
|             |      |              |              |                      |                |              |              |                  |          |             |               |

Börja med att kontrollera om medarbetaren har arbetat i kommunen/bolaget tidigare genom att söka på personnummer eller namn.

| Anställning | Anställningsbevis | Klar att bevilja | Mina anställda | Delegation |                     |                     |                     |                     |                       |             |
|-------------|-------------------|------------------|----------------|------------|---------------------|---------------------|---------------------|---------------------|-----------------------|-------------|
|             |                   |                  | Persone        | r          |                     |                     |                     |                     |                       |             |
|             |                   |                  | Förnamn        | daniel     | Efternar            | nn andersson        | Pers.nr Ange pe     | ers.nr              | Sök                   | + Ny person |
|             |                   |                  | Dani<br>Anders | el<br>son  | Daniel<br>Andersson | Daniel<br>Andersson | Daniel<br>Andersson | Daniel<br>Andersson | Daniella<br>Andersson |             |
|             |                   |                  |                |            |                     |                     |                     |                     |                       |             |
|             |                   |                  |                |            |                     |                     |                     |                     |                       |             |

Om medarbetaren finns registrerad kommer en ruta upp med dess namn och personnr. Klicka på rutan för rätt person. Kontrollera att personuppgifterna stämmer och klicka på Nästa.

Får du ingen träff klickar du på **+ Ny person** och skriver in personnumret. Då hämtas personuppgifter från folkbokföringsregistret.

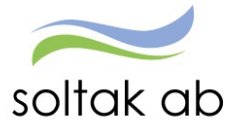

| Personuppgifter |            |               |                    |        |
|-----------------|------------|---------------|--------------------|--------|
|                 |            |               | Spara              | Avbryt |
| Grundinforn     | nation     |               |                    |        |
| *Personnummer   |            | *Mobilnummer  | 070752369          |        |
| *Förnamn        | Daniel     | Telefonnummer | AngeTelefonnummer  |        |
| *Efternamn      | Alfredsson | Epostadress   | example@domain.com |        |
| *Adress         |            |               |                    |        |
| *Postnummer     |            |               |                    |        |
| *Postort        |            |               |                    |        |
|                 |            |               |                    |        |
|                 |            |               |                    |        |

Fyll i Mobilnummer – endast siffror utan mellanslag eller bindestreck. E-postadress ska vara medarbetarens privata och är frivillig. Spara.

|    | Telefonnummer AngeTelefong some                                     |
|----|---------------------------------------------------------------------|
|    | ×                                                                   |
| 01 | Skapa ny person                                                     |
|    | Är du säker på att skapa en ny person?                              |
|    | OK Avbryt                                                           |
|    |                                                                     |
|    |                                                                     |
|    |                                                                     |
|    | Telefonnummer                                                       |
|    | ×                                                                   |
| 01 | Andra uppgifter                                                     |
| 2  | Vill du börja att skapa en ny anställning för den här<br>person nu? |
|    | OK Avbryt                                                           |
|    |                                                                     |
|    |                                                                     |
|    |                                                                     |

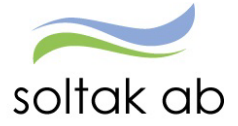

#### Rapportera in kontaktuppgifter

För att få aktuellt mobilnummer/privat e-post på medarbetare som varit anställda tidigare i kommunen/bolaget behöver uppgifterna i Självservice HR Lön ändras. Den som har administratörs roll kan ändra eller medarbetaren själv.

#### Administratör

| Administratör - 🏠 START ATTEST I                     | DELEGATION ANSTÄLLNINGSGUIDE          | N MINA ANSTÄLLDA SCHEMA RAPPOR       | TER GENVÄGAR | <u>م</u>    |
|------------------------------------------------------|---------------------------------------|--------------------------------------|--------------|-------------|
| Anställning - Lön- och saldouppgifter - Procentförde | elning Anställningsbevis Organisation |                                      |              |             |
| Personuppgifter                                      | Personuppgifter                       |                                      |              |             |
| Anställningsuppgifter                                | 110                                   |                                      |              |             |
| Uppdragstagaruppgifter                               |                                       | ٩                                    |              |             |
| Anteckning                                           |                                       |                                      |              |             |
| Semester                                             | Namn: Pn                              |                                      |              |             |
| Uppehåll- & Ferieuppgifter                           |                                       |                                      |              |             |
|                                                      | Grunduppgifter                        | Utbildning Kompetens Uppdrag Pension | Företag Barn |             |
|                                                      | Adressförteckning                     |                                      |              |             |
|                                                      |                                       |                                      |              |             |
|                                                      | Loneutoetainingsauress * V            |                                      |              |             |
|                                                      | Adress                                |                                      |              |             |
|                                                      | Namn                                  |                                      |              |             |
|                                                      | c/o Adress                            |                                      | Gatuadress   | Mammas gata |
|                                                      | Postnummer                            | 12345                                | Postadress   | HEMMA       |
|                                                      | land                                  |                                      | ~            |             |
|                                                      | Telefon 1                             |                                      | Telefon 2    |             |
|                                                      | Mobil                                 | 07011223344                          | Fax          |             |
|                                                      | Epost                                 | minepost@hotmail.com                 |              |             |
|                                                      |                                       |                                      |              |             |
|                                                      |                                       |                                      |              | Spara 🚺     |

Klicka på Menyn MINA ANSTÄLLDA

Klicka på Anställning – Personuppgifter

Klicka på fliken Adresser och sök in medarbetaren. Skriv i rätt Mobilnummer och/eller Epost - SPARA.

#### Medarbetare

| Medarbetar        | re ∽ 🖓       | START       | RAPPORTERA | FLEX     | ÖVERSIKTER | MINA UPPGIFTER |  |  |  |
|-------------------|--------------|-------------|------------|----------|------------|----------------|--|--|--|
| Lönespecifikation | Namn 8       | adressuppgi | fter Barn  |          |            |                |  |  |  |
| Namn/Adress       |              |             |            |          |            |                |  |  |  |
| Namn              |              |             |            |          |            |                |  |  |  |
|                   |              |             |            |          |            |                |  |  |  |
|                   |              |             |            |          |            |                |  |  |  |
|                   |              |             |            |          |            |                |  |  |  |
| Adress            |              |             |            |          |            |                |  |  |  |
| Övriga adresser   | Utbetalnings | adress 🗸    |            |          |            |                |  |  |  |
| Namn              |              |             | Telefon 1  |          |            |                |  |  |  |
| c/o Adress        |              |             | Telefon 2  |          |            |                |  |  |  |
| Gatuadress        | Mammas gat   | ta          | Fax        |          |            |                |  |  |  |
| Postnummer        | 12345        |             | Mobil 07   | 0123456  |            |                |  |  |  |
| Postadress        | HEMMA        |             |            |          |            |                |  |  |  |
| Land              | ~            |             |            | _        |            |                |  |  |  |
| Epost             | minepost@h   | otmail.com  |            |          |            |                |  |  |  |
|                   |              |             |            |          |            |                |  |  |  |
|                   |              |             |            | Spara    | ר          |                |  |  |  |
|                   |              |             |            | <u> </u> |            |                |  |  |  |

Klicka på menyn MINA UPPGIFTER Klicka på Namn & adressuppgifter

Fyll i mobilnummer och privat Epost - Spara

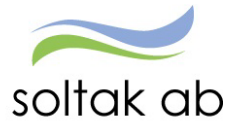

#### Välj Enhet

De enheter du har behörighet för visas i listan. Markera den enhet/arbetsplats som medarbetaren ska anställas på och klicka på Nästa.

| Enheter                                                     | Föregående Nästa         |
|-------------------------------------------------------------|--------------------------|
| /älj arbetsplats där den nya medarbetaren ska anställas     | Daniel Alfredsson        |
| Om du vet namnet på organisationen kan du skriva in det här |                          |
| Ange minst tre tecken                                       |                          |
|                                                             |                          |
| Fsk Björkås Klockareb Sparrås 🔨                             | 096                      |
| Björkås Fsk 🔨                                               |                          |
| Björkås Blåklockan                                          | Enhet Biörkås Blåklockan |
| 🗆 Björkås Gullvivan                                         |                          |
| 🗌 Björkås Vallmon                                           |                          |
| 🗌 Björkås Vitsippan                                         |                          |
| 🗌 Fsk Björkås Klockar SparråsTim                            |                          |
| Klockarebolet Fsk 🗸                                         |                          |
| Sparrås Fsk 🗸                                               |                          |
|                                                             |                          |

#### Välj Befattning

Skriv befattningen i rutan **Ange yrkesbenämning** på den befattning medarbetaren ska ha. Ju mer precist du skriver ju färre befattningar får du att välja mellan. Markera rätt befattning och klicka på <mark>Nästa</mark>.

| Anställningsguiden                                          |                |                      |
|-------------------------------------------------------------|----------------|----------------------|
| Befattning                                                  | Föregåe        | nde Nästa            |
| Välj vad den nya medarbetaren ska arbeta som<br>barnskotare | Dan            | iel Alfredsson       |
| Barnskotare Barnskotare obehörig                            |                | 8%                   |
|                                                             | Företag        | TEST Kungälvs Kommun |
|                                                             | Enhet          | Björkås Blåklockan   |
|                                                             | Yrkesbenämning | Barnskötare          |

Får din sökning många träffar kan du behöva bläddra till nästkommande sida genom att klicka på en siffra eller på enkelpilen till höger. Klicka på Nästa.

| AA HR-strateg          |  |
|------------------------|--|
| AA Konstnärlig led     |  |
| AA Ledsagare LSS       |  |
| « < 1 2 3 4 5 6 7 30 » |  |

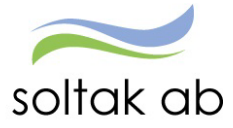

# MÅNADSANSTÄLLNINGAR

#### Välj typ av Anställning

Markera den typ av anställning medarbetaren ska ha och klicka på Nästa.

| Anställningsguiden                                                                                                    |                         |                                   |  |
|----------------------------------------------------------------------------------------------------|-------------------------|-----------------------------------|--|
| Typ av anställning                                                                                                    | Föregående              | Nästa                             |  |
| Välj vilken sorts anställning den nya medarbetaren ska ha                                                                                                    | Daniel                  | Alfredsson                        |  |
| <ul> <li>Månadsavlönad anställning med semester enligt AB</li> <li>Anställning med månadslön och rätt till semester</li> </ul>                                                                   |                         |                                   |  |
| <ul> <li>Månadsavlönad arbetstagare i marknadspolitiska insatser, BEA</li> <li>Månadsavlönad, semester enligt semesterlagen med intjänandeår och uttagsår (1/4-31/3)</li> </ul>                  | 17%                     |                                   |  |
| <ul> <li>Uppehållsanställning med månadslön</li> <li>Anställning inom verksamhet som bedrivs terminsvis med uppehåll för sommar- och juliov. Anställningen måste avse minst en termin</li> </ul> | Företag                 | TEST Kungälvs Kommun              |  |
| 🔿 Lärare med ferie och månadslön                                                                                                    | Enhet<br>Yrkesbenämning | Björkås Blåklockan<br>Barnskötare |  |
| Anställning med ferieperiod enligt Bilaga M i AB                                                                                                    | Trespendining           | burnskotare                       |  |
| <ul> <li>Timavlönad anställning med semesterersättning - AB</li> <li>Anställning med lön per arbetad timme. Semester utbetalas i form av semesterersättning.</li> </ul>                          |                         |                                   |  |
| <ul> <li>Timavlönad anställning med semesterdagar - PAN</li> <li>Anställning med lön per arbetad timme. Semester tas ut i form av semesterdagar.</li> </ul>                                      |                         |                                   |  |

#### Välj Anställningsform

Beroende på vilket val du gjorde i förra steget kan alternativen se olika ut här.

Om du valde Månadsavlönad anställning med semester enligt AB får du följande alternativ:

| Daniel                | Alfredsson                                                                            |
|-----------------------|---------------------------------------------------------------------------------------|
|                       |                                                                                       |
| (                     | 25%                                                                                   |
| Företag               | TEST Kungälvs Kommun                                                                  |
| Enhet                 | Björkås Blåklockan                                                                    |
| Yrkesbenämning        | Barnskötare                                                                           |
| Typ av<br>anställning | Månadsavlönad<br>anställning med<br>semester enligt AB                                |
| Semestergrupp         | Semester AB fgr 1                                                                     |
| Avtal                 | HÖK/Allmänna<br>bestämmelser                                                          |
|                       | Företag<br>Enhet<br>Yrkesbenämning<br>Typ av<br>anställning<br>Semestergrupp<br>Avtal |

Markera vilken anställningsform medarbetaren ska ha och klicka på Nästa.

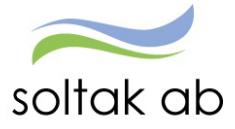

Om du valde Månadsavlönad arbetstagare i marknadspolitiska insatser, BEA så finns det bara en anställningsform -Särskild tidsbegränsad anställning.

Den blir förvald och du kommer direkt till bilden för att välja Anställningstyp.

| Anställningstyp                                                                                         | Föregående              | Nästa                                                                 |
|----------------------------------------------------------------------------------------------------|-------------------------|-----------------------------------------------------------------------|
| Välj vilken anställningstyp den nya medarbetaren ska ha                                                 | Daniel A                | fredsson                                                              |
| Nystartsjobb Nystartsjobb enligt beslut från Arbetsförmedlingen                                         |                         |                                                                       |
| Trygghetsanställning Trygghetsanställning enligt beslut från Arbetsförmedlingen                         | 42                      | 196                                                                   |
| C Lönebidrag<br>Lönebidrag enligt beslut från Arbetsförmedlingen                                        | Företag                 | TEST Kungälvs Kommun                                                  |
| Extra Tjänst     Extra Tjänst enligt beslut från Arbetsförmedlingen                                     | Enhet<br>Yrkesbenämning | Björkås Blåklockan<br>Barnskötare                                     |
| Offentligt Skyddad Anställning     Offentligt skyddad anställning enligt beslut från Arbetsförmedlingen | Typ av<br>anställning   | Månadsavlönad<br>arbetstagare i<br>marknadspolitiska<br>insatser, BEA |
|                                                                                                    | Semestergrupp           | Övriga timavlönade med<br>semesterdagar                               |
|                                                                                                    | Avtal                   | BEA                                                                   |
|                                                                                                    | Anställningsform        | Särskild tidsbegränsad<br>anställning                                 |

Markera anställningstyp och klicka på Nästa.

Om du valde Lärare med ferie och månadslön får du följande alternativ.

| Anställningsform                                                                                                    | Föregående            | Nästa                             |
|----------------------------------------------------------------------------------------------------|-----------------------|-----------------------------------|
| Välj vilken anställningsform den nya medarbetaren ska ha                                                                                                    | Daniel                | Alfredsson                        |
| Tillsvidareanställning Anställningen gäller tillsvidare och är inte tidsbegränsad                                                                                                   |                       |                                   |
| O Obehörig enligt skollagen<br>Tidsbegränsad anställning. Gäller lärare eller förskollärare som saknar den utbildning som skollagen föreskriver                                     | (                     | 33%                               |
| <ul> <li>Särskild visstidsanställning - SÄV</li> <li>Anställningen är tidsbegränsad men medarbetaren ska inte vikariera för någon annan</li> </ul>                                  | Företag               | TEST Kungälvs Kommun              |
| O Wikeriat                                                                                                    | Enhet                 | Björkås Blåklockan                |
| Anställningen är tidsbegränsad och medarbetaren vikarierar för någon annan                                                                                                    | Yrkesbenämning        | Barnskötare                       |
| O Projektanställning                                                                                                    | Typ av<br>anställning | Lärare med ferie och<br>månadslön |
| För arbete i projektform, kan anställning ingås för en tidsperiod om upp till 4 år. En projektanställning övergår inte till en                                                      | Semestergrupp         | Semester ferieanställd            |
| O Provanställning                                                                                                    | Avtal                 | HÖK/Allmänna<br>bestämmelser      |
| Förutsatt att prövobehov föreligger kan avtal träffas om provanställning för sammanlagt 6 månader i enlighet med AB. Övergår till en<br>tillsvidareanställning om inget annat anges |                       |                                   |

Markera vilken anställningsform medarbetaren ska ha och klicka på Nästa.

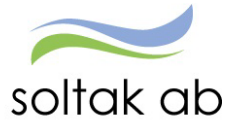

#### Om du valde Uppehållsanställning med månadslön får du följande alternativ:

| Anställningsform                                                                                                    | Föregående              | Nāsta                                        |  |  |
|----------------------------------------------------------------------------------------------------|-------------------------|----------------------------------------------|--|--|
| Välj vilken anställningsform den nya medarbetaren ska ha                                                                                                    | Danie                   | Alfredsson                                   |  |  |
| Tillsvidareanställning     Anställningen gäller tillsvidare och är inte tidsbegränsad                                                                                                    |                         |                                              |  |  |
| <ul> <li>Särskild visstidsanställning - SÄV</li> <li>Anställningen är tidsbegränsad men medarbetaren ska inte vikariera för någon annan</li> </ul>                                                                             | (                       | 33%                                          |  |  |
| Vikariat<br>Anställningen är tidsbegränsad och medarbetaren vikarierar för någon annan                                                                                                    | Företag                 | TEST Kungälvs Kommun                         |  |  |
| Projektanställning     För arbete i projektform, kan anställning ingås för en tidsperiod om upp till 4 år. En projektanställning övergår inte till en                                                                          | Enhet<br>Yrkesbenämning | Björkås Blåklockan<br>Barnskötare            |  |  |
| illsvidareanställning<br>Provanställning<br>Förutsatt att prövobehov föreligger kan avtal träffas om provanställning för sammanlagt 6 månader i enlighet med AB. Övergår till en<br>illsvidareanställning om inget annat anges | Typ av<br>anställning   | Uppehållsanställning<br>med månadslön        |  |  |
|                                                                                                    | Semestergrupp<br>Avtal  | Uppehållslön<br>HÖK/Allmänna<br>bestämmelser |  |  |

Markera vilken anställningsform medarbetaren ska ha och klicka på Nästa.

#### Välj Anställningstyp

#### Beroende på val i Anställningsform får du olika alternativ

| Anställningstyp                                                                                                    | Föregående              | Nästa                                                  |
|----------------------------------------------------------------------------------------------------|-------------------------|--------------------------------------------------------|
| Välj vilken anställningstyp den nya medarbetaren ska ha                                                                                                    | Daniel                  | Alfredsson                                             |
| Innehavare     Denna används som standard på tillsvidareanställda. Undantag är de som har tillsvidareanställning med lönebidrag (kräver beslut från     Arbetsförmedlingen)     Nystartsjobb                                                                                                    | (                       | 42%                                                    |
| Nystartsjobb enligt beslut från Arbetsförmedlingen O Trygghetsanställning                                                                                                    | Företag                 | TEST Kungälvs Kommun                                   |
| Understanstallining enligt beslut fran Arbetsformedlingen Understanstallining enligt beslut fran Arbetsformedlingen Understanstalli | Enhet<br>Yrkesbenämning | Björkås Blåklockan<br>Barnskötare                      |
| Lonebidrag enligt beslut från Arbetsförmedlingen                                                                                                    | Typ av<br>anställning   | Manadsavionad<br>anställning med<br>semester enligt AB |
|                                                                                                    | Semestergrupp           | Semester AB fgr 1                                      |
|                                                                                                    | Avtal                   | HÖK/Allmänna<br>bestämmelser                           |
|                                                                                                    | Anställningsform        | Tillsvidareanställning                                 |

| Anställningstyp                                                                                                    | Föregående              | Nästa                                                  |
|----------------------------------------------------------------------------------------------------|-------------------------|--------------------------------------------------------|
| Valj vilken anställningstyp den nya medarbetaren ska ha                                                                                                    | Daniel                  | Alfredsson                                             |
| <ul> <li>Tidsbegränsad anställning med tillsvidareanställning i botten<br/>Anställningen gäller under en viss period för en medarbetare som har en tillsvidareanställning i botten, tex vid höjd sysselsättningsgrad</li> </ul> |                         |                                                        |
| <ul> <li>Tidsbegränsad anställning</li> <li>Tidsbegränsad anställning</li> </ul>                                                                                                    | (                       | 33%                                                    |
| Nystartsjobb     Nystartsjobb enligt beslut från Arbetsförmedlingen                                                                                                    | Företag                 | TEST Kungälvs Kommun                                   |
| Trygghetsanställning     Trygehetsanställning enlist beslut från Arbetsförmedlingen                                                                                                    | Enhet<br>Yrkesbenämning | Björkås Blåklockan<br>Barnskötare                      |
| Lonebidrag     Lonebidrag enligt beslut från Arbetsformedlingen                                                                                                    | Typ av<br>anställning   | Månadsavlönad<br>anställning med<br>semester enligt AB |
|                                                                                                    | Semestergrupp           | Semester AB fgr 1                                      |
|                                                                                                    | Avtal                   | HÖK/Allmänna<br>bestämmelser                           |
|                                                                                                    | Anställningsform        | Särskild<br>visstidsanställning - SÄV                  |

Markera anställningstyp och klicka på Nästa.

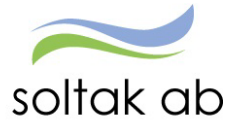

#### Välj Datum

Markera i kalendern det datum då anställningen ska börja gälla.

Om det är en tillsvidareanställning finns bara en ruta med Datum from. Klicka på Nästa.

| Datum                                                    |                                    |                |              |              | Föregående            | Nästa                                                  |
|----------------------------------------------------------|------------------------------------|----------------|--------------|--------------|-----------------------|--------------------------------------------------------|
| Välj datum då anställningen börjar                       |                                    |                |              |              | Daniel                | Alfredsson                                             |
| *Datum from 2022-09-06                                   |                                    |                |              |              |                       |                                                        |
| Du kan inte välja datum som är mer än en månad tillbaka! |                                    |                |              | (            | 50%                   |                                                        |
|                                                          |                                    |                |              |              |                       |                                                        |
| Datum                                                    |                                    |                |              |              | Föregående            | Nästa                                                  |
| Välj datum då anställningen börjar och slutar            |                                    |                |              |              | Daniel                | Alfredsson                                             |
| *Datum from 2022-09-06                                   | 2022-09-06                         |                |              |              |                       |                                                        |
| Du kan inte välja datum som är mer än en månad tillbaka! | september 🗸 2022 🗸 >               |                |              |              | 50%                   |                                                        |
|                                                          | Wk mån tis                         | ons tors       | fre lä       | r sön        |                       |                                                        |
|                                                          | 35 29 30                           | 31 1           | 2 :          |              | Företag               | TEST Kungälvs Kommun                                   |
|                                                          | 55 25 50                           | 51 1           |              | -            | Enhet                 | Björkås Blåklockan                                     |
|                                                          | 36 5 6                             | 78             | 9 1          | 0 11         | Yrkesbenämning        | Barnskötare                                            |
|                                                          | 37 <b>12 13</b><br>38 <b>19 20</b> | 14 15<br>21 22 | 16 1<br>23 2 | 7 18<br>4 25 | Typ av<br>anställning | Månadsavlönad<br>anställning med<br>semester enligt AB |
|                                                          |                                    |                |              |              | Semestergrupp         | Semester AB fgr 1                                      |
|                                                          | 40 3 4                             | 28 29<br>5 6   | 7 8          | 2            | Avtal                 | HÖK/Allmänna<br>bestämmelser                           |
|                                                          |                                    |                |              |              | Anställningsform      | Vikariat                                               |
|                                                          | (                                  | Idag           | )            |              | Anställningstyp       | Tidsbegränsad<br>anställning                           |

Om det är en tidsbegränsad anställning markera även slutdatum i rutan Datum tom. Klicka på Nästa.

| Datum                                                                                                    | Föregående Nästa |
|----------------------------------------------------------------------------------------------------|------------------|
| Välj datum då anställningen börjar och slutar       *Datum from     2022-09-19 (a) *Datum tom       2022-12-31 (a) | Daniel           |
| Du kan inte välja datum som är mer än en månad tillbakat                                                           | 50%              |

Vid vikariat så ska namnet på den som är innehavare av anställningen skrivas i rutan.

| Vikarierar                                       | Foregående Nasta  |
|--------------------------------------------------|-------------------|
| Namn för vilken vikarlatet är för Vikarierar för | Daniel Alfredsson |
|                                                  | 42%               |

Klicka på <mark>Nästa</mark>.

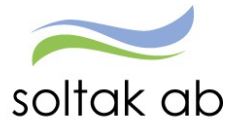

Dokumentnamn Anställningsguiden

#### Välj Lön

Ange månadslönen på heltid och välj för vilket år lönen ska gälla. Klicka på Nästa.

| Lön                                                     |                                                                                                    | Föregående                                                                            | Nästa                                                                                                    |
|---------------------------------------------------------|----------------------------------------------------------------------------------------------------|---------------------------------------------------------------------------------------|----------------------------------------------------------------------------------------------------|
| Ange heltidsion för den här anställningen *Lön 25000 *  | Korr lön fel löneöversyn <mark>v</mark>                                                                                                    | Da                                                                                    | niel                                                                                                    |
| Markera om den anställde inte har rätt Ange lönetillägg | a om den anställde inte har rätt Korr lön fel löneöversyn Lärarlyftet Lön 2023 XX Använd ej Nytt avtal XX Lön 2017 XX Lön 2018 XX Lön 2018 XX Lön 2020 XX Lön 2021 XX Lön 2021 XX Löneöversyn 2017 XX Löneöversyn 2017 XX Löneöversyn 2019 XX Löneöversyn 2019 XX Löneöversyn 2019 XX Löneöversyn 2019 XX Löneöversyn 2019 XX Löneöversyn 2019 XX Löneöversyn 2019 XX Löneöversyn 2019 XX Löneöversyn 2019 | Företag<br>Enhet<br>Yrkesbenämning<br>Typ av<br>anställning<br>Semestergrupp<br>Avtal | 58%<br>Test Kungälvs Kommun<br>Björkås Blåklockan<br>Barnskötare<br>Månadsavlönad<br>anställning med<br>semester enligt AB<br>Semester AB fgr 1<br>HOK/Allmänna |
|                                                         | XX Lönöversyn 2022                                                                                                    | Anställningsform                                                                      | Tillsvidareanställning                                                                                                    |

Ska medarbetaren ha lönetillägg väljer du bevakningsdatum genom att klicka på kalendern och markera t o m datum. Under anteckningar väljer du orsak för lönetillägget.

| n 28750                                 | Lön 2022                      | ~                   |                         |   |                       |                                  |
|-----------------------------------------|-------------------------------|---------------------|-------------------------|---|-----------------------|----------------------------------|
| Markera om den ans<br>Ange lönetillägg  | tällde inte har rätt till ers | ättning för övertid |                         |   | (                     | 58%                              |
| Fast lönetillägg                        | Belopp                        | Bevakn tom          | Anteckningar            |   | Företag               | TEST Kungälvs Kommun             |
|                                         |                               |                     |                         | - | Enhet                 | Björkås Blåklockan               |
| ast lönetillägg 1                       | 500                           | 2022-12-31          | Samordnare 🗸 🗸          | ш | Yrkesbenämning        | Barnskötare                      |
| ast lönetillägg 2                       | 0                             | ÂÂÂÂ-MM-DD 🛗        | Välj anteckningar v     | 觉 | Typ av<br>anställning | Månadsavlönad<br>anställning med |
| ast lönetillägg 3                       | 0                             | ÅÅÅÅ-MM-DD          | Välj anteckningar 🗸 🗸 🗸 | ⑪ | Semestergrupp         | Semester AB fgr 1                |
| ast lönetillägg 4                       | 0                             | AAAA-MM-DD          | Välj anteckningar v     | ŵ | Avtal                 | HÖK/Allmänna<br>bestämmelser     |
| ast lönetillägg 5                       | 0                             | ååå₄MM₂DD 🛗         | Väli anteckningar 🗸 🗸   | ŵ | Anställningsform      | Vikariat                         |
| 0.0000000000000000000000000000000000000 |                               |                     |                         |   | Anställningstyp       | Tidsbegränsad<br>anställning     |
|                                         |                               |                     |                         |   | Lön                   | 28750                            |

#### Klicka på <mark>Nästa</mark>.

OBS! endast i de fall som den anställde avtalat bort sin rätt till övertidsersättning ska rutan markeras.

| Lön                       |                              |                      |
|---------------------------|------------------------------|----------------------|
| Ange heltidslön för den h | när anställningen            |                      |
| *Lön                      |                              | ~                    |
| O Markera om den ans      | tällde inte har rätt till er | sättning för övertid |
| Ange lönetillägg          |                              |                      |

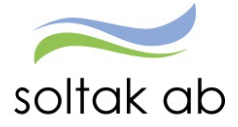

#### Gällande rätt till övertidsersättning

Generellt gäller följande regler för övertidsersättning enl. AB §20 inkl. kommentarer:

En heltids- och deltidsanställd arbetstagare, som har ett fastställt heltidsmått utifrån Allmänna bestämmelser (AB) och utför arbete på tid överstigande den fastställda tiden, har rätt till kompensation för övertidsarbete under förutsättning att övertidsarbete beordras på förhand.

Detta gäller oavsett årsarbetstidsavtalet.

Avvikelse gällande regler för övertidsersättning enl. AB §20 inkl. kommentarer:

Möjligheten till avvikelse från rätt till övertidskompensation är i första hand till för chefer eller arbetstagare med hög grad av självständighet vad gäller arbetsuppgifter och arbetstid. Observera att dessa arbetstagare omfattas av arbetstidslagen (ATL).

Görs överenskommelse om att arbetstagaren inte har rätt till kompensation för övertidsarbete ska arbetsgivaren förtydliga grunderna för den. Arbetsgivaren behöver exempelvis vid anställningens ingående klargöra om övertidsersättning är inkluderad i lönen och i så fall på vilka premisser.

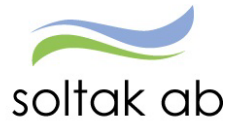

#### Välj Schema

I rutan schema-ID skriver du in namnet på medarbetarens grundschema och klickar på visa. Markera schemat som ska användas i listan och klicka på Nästa.

| hema                                     |                        |                           |                         |                      |                 |                         |                     |               |           |        | Föregående            | Nästa                                                  |
|------------------------------------------|------------------------|---------------------------|-------------------------|----------------------|-----------------|-------------------------|---------------------|---------------|-----------|--------|-----------------------|--------------------------------------------------------|
| ka på Visa för att<br>ändas i anställnir | hämta schem<br>ngen    | at från Självservi        | ce HR/Lön. C            | )BS! I kolumne       | n Till och me   | ed måste det            | stå Tillsvida       | re för att so | hemat ska | kunna  | Daniel                | Alfredsson                                             |
| <mark>hema-ID</mark><br>RTI              | Typ av<br>O He<br>O De | eltid A                   | ss grad<br>nge Syss gra | d                    |                 |                         | Visa                |               | 📆 Rensa   | filter | (                     | 67%                                                    |
| bs! Om du inte vi                        | ll söka efter et       | t visst schema ka         | an du bara kl           | icka på knapp        | en 'Visa' för a | att se alla sch         | hema                |               |           |        | Företag               | TEST Kungälvs Kommun                                   |
|                                          |                        |                           | För att gå              | vidare väli sch      | hema nedan!     |                         |                     |               |           |        | Enhet                 | Björkås Blåklockan                                     |
|                                          |                        |                           |                         |                      |                 |                         |                     |               |           |        | Yrkesbenämning        | Barnskötare                                            |
| Schema-ID                                | Från och<br>med        | <mark>Till och med</mark> | Arbetstid<br>vecka      | Heltidsmått<br>vecka | Syss grad       | Kalender-<br>dagsfaktor | Semester-<br>faktor | Helgarb       | Gruppnr   | Rad    | Typ av<br>anställning | Månadsavlönad<br>anställning med<br>semester enligt AB |
|                                          | 2022-                  |                           |                         |                      |                 |                         |                     | EI            |           |        | Semestergrupp         | Semester AB fgr 1                                      |
| RTI9212G7                                | 01-17                  | Tillsvidare               | 40.00                   | 40                   | 1.0000          | 1.4                     | 1                   | HELG          | 1         | 1      | Avtal                 | HÖK/Allmänna<br>bestämmelser                           |
| //ADA8104G10                             | 2022-                  | Tillsvidare               | 40.00                   | 40                   | 1.0000          | 1.4                     | 1                   | EJ<br>HELG    | 1         | 1      | Anställningsform      | Vikariat                                               |
| 2EOL7009G8                               | 2020-                  | Tillsvidare               | 32.00                   | 40                   | 0.8000          | 1.75                    | 1.25                | EJ            | 1         | 1      | Anställningstyp       | Tidsbegränsad<br>anställning                           |
|                                          | 11-23                  |                           |                         |                      |                 |                         |                     | HELG          |           |        | Lön                   | 28750                                                  |
|                                          | 2022-                  | will be defense           | 24.00                   | 40                   | 0.6000          | 1.75                    | 1.25                | EJ            | 1         | 1      |                       |                                                        |

Om schemat du angett inte kommer upp i listan kan det bero på att det är skapat på en annan enhet eller har ett startdatum senare än anställningens.

- Gå till Schema menyn och gör ett nytt schema på rätt enhet.
- Har schemat fel startdatum, räcker det med att ändra datum i befintligt schema.

#### Felsignal vid 9341 vid verifiering

Denna signal innebär att man valt ett schema som har ett Tom datum och kommer först när anställningen ska skickas in för verifiering.

| Chef - 💭 START ATTEST<br>Aveilabeling<br>Aveilabeling<br>Aveilabeling<br>Aveilabeling | NISTALLINESSOJOLN DELEGATION MINA AUSTA<br>Infa Maranzalisa Delegation<br>Anställningsguiden      | LLDA SCHEMA RAPPORTER GE           | Fel:<br>0 Anstallning kunde inte skapast Felnummer : 9341<br>Schema med tom-datum får inte användas. | × |
|---------------------------------------------------------------------------------------|---------------------------------------------------------------------------------------------------|------------------------------------|----------------------------------------------------------------------------------------------------|---|
|                                                                                       | Sammanställning<br>Här ser du personuppfhar och ansättkingspogfhar<br>Name<br>Andersson<br>Adress | Energy of product 1 in a solution. | Forglens Theast increase                                                                             |   |
|                                                                                       | Anställningsuppgifter<br>Typ av anstätning                                                        | Anntilliningsperiod                |                                                                                                    |   |

Här behöver chef/adm gå in på schemat, ta bort Tom datumet och spara om schemat.

Plocka upp anställningen igen i Anställningsguiden, backa till schema bilden, välj om schemat och fortsätt till sammanställningen för att kunna skicka in anställningen för verifiering.

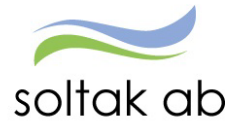

#### Tidsbegränsad anställning med tillsvidareanställning i botten

För denna anställningstyp är det viktigt att grundschemat är på den totala sysselsättningsgraden, d v s ordinarie sysselsättningsgrad + den tillfälliga höjningen.

| Exempel:               |              |
|------------------------|--------------|
| Grundanställningen     | 50%          |
| Tillfällig höjning 30% | 50 + 30= 80% |

|                                              | guiden                                                                |                                                           |                                                           |                                                 |                                              |                                                 |                                                              |                                           |                   |                    |                                                                                                    |                                                                                                    |
|----------------------------------------------|-----------------------------------------------------------------------|-----------------------------------------------------------|-----------------------------------------------------------|-------------------------------------------------|----------------------------------------------|-------------------------------------------------|--------------------------------------------------------------|-------------------------------------------|-------------------|--------------------|----------------------------------------------------------------------------------------------------|----------------------------------------------------------------------------------------------------|
| chema                                        |                                                                       |                                                           |                                                           |                                                 |                                              |                                                 |                                                              |                                           |                   |                    | Föregående                                                                                                    | Nästa                                                                                                    |
| cka på Visa för a<br>vändas i anställr       | itt hämta scher<br>ningen                                             | mat från Självser                                         | vice HR/Lön.                                              | OBS! I kolumn                                   | en Till och m                                | ed måste det                                    | stå Tillsvida                                                | re för att so                             | hemat ska         | kunna              | Daniel                                                                                                    | Alfredsson                                                                                                    |
| chema-ID<br>Test                             | Typ a                                                                 | av schema S<br>Heltid<br>Deltid                           | iyss grad                                                 |                                                 |                                              |                                                 | Visa                                                         | I                                         | 🗊 Rensa           | filter             | (                                                                                                    | 67%                                                                                                    |
| Obs! Om du inte                              | vill söka efter e                                                     | ett visst schema                                          | kan du bara i                                             | klícka pá knapj                                 | pen 'Visa' för                               | 'att se alla scl                                | hema                                                         |                                           |                   |                    |                                                                                                    |                                                                                                    |
|                                              |                                                                       |                                                           |                                                           |                                                 |                                              |                                                 |                                                              |                                           |                   |                    | Företag                                                                                                    | TEST Kungälvs Kommun                                                                                                    |
|                                              |                                                                       |                                                           | För att s                                                 | a vidare välj s                                 | thema nedar                                  | n!                                              |                                                              |                                           |                   |                    | Företag<br>Enhet                                                                                                    | TEST Kungälvs Kommun<br>Björkås Blåklockan                                                                                                    |
|                                              |                                                                       |                                                           | För att g                                                 | gå vidare välj so                               | chema nedar                                  | 1                                               |                                                              |                                           |                   |                    | Företag<br>Enhet<br>Yrkesbenämning                                                                                                  | TEST Kungälvs Kommun<br>Björkås Blåklockan<br>Barnskötare                                                                                                    |
| Schema-ID                                    | Från och                                                              | Till och med                                              | För att g                                                 | zå vidare välj so<br>Heltidsmått                | chema nedar<br>Syss grad                     | Kalender-                                       | Semester-                                                    | Helgarb                                   | Gruppnr           | Rad                | Företag<br>Enhet<br>Yrkesbenämning<br>Typ av<br>anställning                                                                         | TEST Kungälvs Kommun<br>Björkås Blåklockan<br>Barnskötare<br>Anställning med<br>semester och månadslön                                                                                                    |
| Schema-ID                                    | Från och<br>med                                                       | Till och med                                              | För att g<br>Arbetstid<br>vecka                           | gå vidare välj so<br>Heltidsmått<br>vecka       | chema nedar<br>Syss grad                     | Nalender-<br>dagsfaktor                         | Semester-<br>faktor                                          | Helgarb                                   | Gruppnr           | Rad                | Företag<br>Enhet<br>Yrkesbenämning<br>Typ av<br>anställning<br>Semestergrupp                                                        | TEST Kungälvs Kommun<br>Björkås Blåklockan<br>Barnskötare<br>Anställning med<br>semester och månadslön<br>Semester AB fgr 1                                                                                                    |
| Schema-ID<br>PEOL7009G8                      | Från och<br>med<br>2020-<br>11-23                                     | Till och med<br>Tillsvidare                               | För att s<br>Arbetstid<br>vecka<br>32.00                  | gå vidare välj so<br>Heltidsmått<br>vecka<br>40 | Syss grad                                    | Nalender-<br>dagsfaktor<br>1.75                 | Semester-<br>faktor<br>1.25                                  | Helgarb<br>EJ<br>HELG                     | Gruppnr<br>1      | Rad<br>1           | Företag<br>Enhet<br>Yrkesbenämning<br>Typ av<br>anställning<br>Semestergrupp<br>Avtal                                               | TEST Kungälvs Kommun<br>Björkås Bläklockan<br>Barnskötare<br>Anställning med<br>semester och månadslön<br>Semester AB fgr 1<br>HÖK/Allmänna<br>bestämmelser                                                                                 |
| Schema-ID<br>PEOL7009G8<br>PEOL7009P         | Från och<br>med<br>2020-<br>11-23<br>2022-<br>02-28                   | Till och med<br>Tillsvidare<br>Tillsvidare                | För att g<br>Arbetstid<br>vecka<br>32.00<br>8.00          | Heltidsmått<br>vecka<br>40                      | Syss grad<br>0.8000<br>0.2000                | Kalender-<br>dagsfaktor<br>1.75<br>1.75         | Semester-<br>faktor<br>1.25<br>1.25                          | Helgarb<br>EJ<br>HELG<br>EJ<br>HELG       | Gruppnr<br>1<br>1 | <b>Rad</b><br>1    | Företag<br>Enhet<br>Yrkesbenämning<br>Typ av<br>anställning<br>Semestergrupp<br>Avtal<br>Anställningsform                           | TEST Kungälvs Kommun<br>Björkäs Bläklockan<br>Barnskötare<br>Anställning med<br>semester och månadslön<br>Semester AB fgr 1<br>HÖK/Allmänna<br>bestämmelser<br>Allmän<br>visstidsanställning - AVA                                          |
| Schema-ID<br>PEOL7009G8<br>PEOL7009P<br>TEST | Från och<br>med<br>2020-<br>11-23<br>2022-<br>02-28<br>2022-<br>03 01 | Till och med<br>Tillsvidare<br>Tillsvidare<br>Tillsvidare | För att s<br>Arbetstid<br>vecka<br>32.00<br>8.00<br>32.00 | teltidsmått<br>vecka<br>40<br>40                | chema nedar<br>Syss grad<br>0.8000<br>0.2000 | Kalender-<br>dagsfaktor<br>1.75<br>1.75<br>1.75 | Semester-<br>faktor<br>1.25<br>1.25<br>1.25                  | Helgarb<br>EJ<br>HELG<br>EJ<br>HELG<br>EJ | Gruppnr<br>1<br>1 | Rad<br>1<br>1      | Företag<br>Enhet<br>Yrkesbenämning<br>Typ av<br>anställning<br>Semestergrupp<br>Avtal<br>Anställningsform<br>Anställningstyp        | TEST Kungälvs Kommun<br>Björkås Blåklockan<br>Barnskötare<br>Anställning med<br>semester och månadslön<br>Semester AB fgr 1<br>HÖKVAllmänna<br>bestämmelser<br>Allmän<br>visstösanställning - AVA<br>Tidsbegränad<br>anställning            |
| Schema-ID<br>PEOL7009G8<br>PEOL7009P<br>TEST | Från och<br>med<br>2020-<br>11-23<br>2022-<br>02-28<br>2022-<br>03-01 | Till och med<br>Tillsvidare<br>Tillsvidare<br>Tillsvidare | För att s<br>Arbetstid<br>vecka<br>32.00<br>8.00<br>32.00 | teltidsmått<br>vecka<br>40<br>40<br>40          | Chema nedar<br>Syss grad<br>0.8000<br>0.2000 | Kalender-<br>dagsfaktor<br>1.75<br>1.75<br>1.75 | Semester-faktor           1.25           1.25           1.25 | Helgarb<br>EJ<br>HELG<br>EJ<br>HELG       | Gruppnr<br>1<br>1 | Rad<br>1<br>1<br>3 | Företag<br>Enhet<br>Yrkesbenämning<br>Typ av<br>anställning<br>Semestergrupp<br>Avtal<br>Anställningsform<br>Anställningstyp<br>Lön | TEST Kungälvs Kommun<br>Björkås Bläklockan<br>Barnskötare<br>Anställning med<br>semester och månadslön<br>Semester AB fgr 1<br>HÖK/Allmänna<br>bestämmelser<br>Allmän<br>visstidsanställning - AVA<br>Tidsbegränsad<br>anställning<br>28750 |

#### Välj Tidtyp

Medarbetare med jour- eller beredskapsanställning behöver få en tidtyp markerad för att ersättning för detta ska kunna utbetalas.

| Tidtyp (jour/beredskap)                                                                                  | Föregående            | Nästa                                                  |
|----------------------------------------------------------------------------------------------------|-----------------------|--------------------------------------------------------|
| Välj vilken typ av jour- eller beredskapsschema medarbetaren ska ha                                      | Daniel                | Alfredsson                                             |
| Penna tidtyp skall endast väljas om den nya medarbetaren skall arbeta jour/beredskap. Annars välj nästa. | 921                   | 2010855                                                |
| Beredskap annan plats                                                                                    |                       |                                                        |
| Beredskap annan plats ej utfyllnad                                                                       |                       |                                                        |
| Jour bilaga J                                                                                            |                       | /5%                                                    |
|                                                                                                    | Företag               | TEST Kungälvs Kommun                                   |
|                                                                                                    | Enhet                 | Björkås Blåklockan                                     |
|                                                                                                    | Yrkesbenämning        | Barnskötare                                            |
|                                                                                                    | Typ av<br>anställning | Månadsavlönad<br>anställning med<br>semester enligt AB |
|                                                                                                    | Semestergrupp         | Semester AB fgr 1                                      |
|                                                                                                    | Avtal                 | HÖK/Allmänna<br>bestämmelser                           |
|                                                                                                    | Anställningsform      | Vikariat                                               |
|                                                                                                    | Anställningstyp       | Tidsbegränsad<br>anställning                           |
|                                                                                                    | Lön                   | 28750                                                  |
|                                                                                                    | Schema                | MADA8104G10                                            |
|                                                                                                    | Tidtyp                | -                                                      |

För medarbetare som inte omfattas av dessa tidtyper, klicka direkt på Nästa.

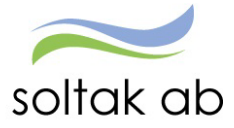

#### Välj Rekryteringsväg

Markera den rekryteringsväg som gäller för anställningen.

| Rekryteringsväg                               | Föregående            | Nästa                                                  |
|-----------------------------------------------|-----------------------|--------------------------------------------------------|
| Välj rekryteringsväg för den nya medarbetaren | Danie                 | Alfredsson                                             |
| O Internt<br>Internt                          |                       |                                                        |
| Konvertering<br>Konvertering enligt Las       | (                     | 83%                                                    |
| Foretrade     Företräde enligt Las            | Företag               | TEST Kungälvs Kommun                                   |
|                                               | Enhet                 | Björkås Blåklockan                                     |
| Externt     Externt                           | Yrkesbenämning        | Barnskötare                                            |
|                                               | Typ av<br>anställning | Månadsavlönad<br>anställning med<br>semester enligt AB |
|                                               | Semestergrupp         | Semester AB fgr 1                                      |
|                                               | Avtal                 | HÖK/Allmänna<br>bestämmelser                           |
|                                               | Anställningsform      | Tillsvidareanställning                                 |
|                                               | Anställningstyp       | Innehavare                                             |
|                                               | Lön                   | 28750                                                  |
|                                               | Schema                | ERTI9212G7                                             |
|                                               | Tidtyp                | -                                                      |

Klicka på <mark>Nästa</mark>.

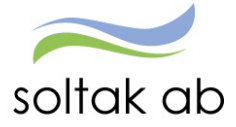

#### Kompletterande uppgifter

Ytterligare uppgifter kan behövas för att anställningen ska bli fullständig.

Ska din medarbetare kopplas till Time Care Planering/Pool, kopplas till flextid, lönefördelas, har ett ledningsansvar eller har beredskap och ska kopplas till ett beredskapsschema behöver du fylla i dessa uppgifter i rutan genom att ange en eller flera av de 7 alternativen.

Punkt 4-7 behöver du specificera valet.

| Kompletterande uppgifter                                                                                                    | Föregående            | Nästa                                                  |
|----------------------------------------------------------------------------------------------------|-----------------------|--------------------------------------------------------|
| Ange om anställningen ska kompletteras med 1. MultiAccess (frime Care Planering) 7. Trens forse Deal                                                                                                    | Daniel                | Alfredsson                                             |
| 2. Time Care Pool<br>3. Flex<br>4. Avvikande kontering/fordelning (fördelning anges i procent, ska alltid bli 100%)<br>5. Ledningsansvar<br>6. Beredskap- ange schemalD för beredskapsschema<br>7. Timavfönad – ersätter tidigare felaktigt registrerad anställning. Makulera den tidigare anställningen med datering from ååmmdd | (                     | 92%                                                    |
|                                                                                                    | Företag               | TEST Kungalvs Kommun                                   |
|                                                                                                    | Enhet                 | Björkås Blåklockan                                     |
|                                                                                                    | Yrkesbenämning        | Barnskötare                                            |
|                                                                                                    | Typ av<br>anställning | Månadsavlönad<br>anställning med<br>semester enligt AB |
|                                                                                                    | Semestergrupp         | Semester AB fgr 1                                      |
|                                                                                                    | Avtal                 | HÖK/Allmänna<br>bestämmelser                           |
|                                                                                                    | Anställningsform      | Tillsvidareanställning                                 |
|                                                                                                    | Anställningstyp       | Innehavare                                             |
|                                                                                                    | Lõn                   | 28750                                                  |
|                                                                                                    | Schema                | ERTI9212G7                                             |
|                                                                                                    | Tidtyp                |                                                        |
|                                                                                                    | Rekryteringsväg       | Internt                                                |
|                                                                                                    | Rekryteringssätt      | Övrigt                                                 |

• Punkt 4 ska du fylla i kontodelarna för varje kontering om anställningen ska fördelas.

Ska anställning belasta en annan enhet anges den kodsträngen med 100 %

| Ansvar | Projekt | Verksamhet | Aktivitet | Objekt/Fri | Procent |
|--------|---------|------------|-----------|------------|---------|
| 47111  |         | 2501       |           |            | 60.00   |
| 47111  |         | 2498       |           |            | 40.00   |

Ans. 47111 Verk. 2501 procent 60

Ans. 47111 Verk. 2498 procent 40

Tänk på att den totala fördelningen alltid ska bli 100%, även om anställningen är på t ex 75%.

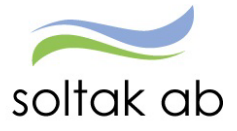

• Punkt 5 ska bokstav vid ledningsansvar anges

#### Kungälv

- A Sektorchef
- B Verksamhetschef
- C Enhetschef

Stenungsund

A Kommunchef

C Enhetschef

B Avdchef stabchef

L Ledn- Samordningsansv

L Ledningsansvar

#### Lilla Edet

- A Förvaltningschef
- B Verksamhetschef
- C Enhetschef
- L Ledningsansvar

#### Tjörn

- A Kommunchef
- B Avd chef
- C Enhetschef
- L Led ansvar

Annat ansvar:

Förstelärare Lektor

- Punkt 6 schema-ID för beredskapsschema
- Punkt 7 om timanställd medarbetare anställts med ett felaktigt startdatum måste anställningen tas bort av Lön och en ny registreras i Anställningsgudien av chef/adm. För att Lön ska få information om anställningen som ska tas bort så anges punkt 7 och det datum som den felaktig anställningen startar.

Nu har du gjort alla val som du behöver för anställningen. Klicka på Nästa.

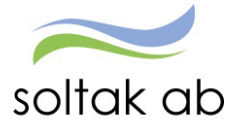

#### Kompletterande uppgifter för BORF

Ytterligare uppgifter kan behövas för att anställningen ska bli fullständig. Ska din medarbetare kopplas till flextid, lönefördelas, har ett ledningsansvar eller har beredskap och ska kopplas till sådant schema behöver du fylla i dessa uppgifter i rutan genom att ange en eller flera av de 6 alternativen. Punkt 2-7 behöver du specificera valet.

 Kompletterande uppgifter

 Ange om anställningen ska kompletteras med

 1. MultiAccess (Time Care Planering)

 2. Time Care Pool

 3. Flex

 4. Avvikande kontering/fördelning (fördelning anges i procent, ska alltid bli 100%)

 5. Ledningsansvar

 6. Beredskap- ange schemalD för beredskapsschema

 7. Timavlönad - ersätter tidigare felaktigt registrerad anställning. Makulera den tidigare anställningen med datering from ååmmdd

• Punkt 2 ska du fylla i kontodelarna för varje kontering om anställningen ska fördelas.

Ska anställning belasta en annan enhet anges den kodsträngen med 100 %

| Ansvar | Projekt | Verksamhet | Aktivitet | Objekt/Fri | Procent |
|--------|---------|------------|-----------|------------|---------|
| 47111  |         | 2501       |           |            | 60.00   |
| 47111  |         | 2498       |           |            | 40.00   |

Ans. 47111 Verk. 2501 procent 60

Ans. 47111 Verk. 2498 procent 40

Tänk på att den totala fördelningen alltid ska bli 100%, även om anställningen är på t ex 75%.

- Punkt 3 ska bokstav vid ledningsansvar anges
  - $\circ$  A Sektorchef
  - o B Verksamhetschef
  - o C Enhetschef
  - o L Ledningsansvar
- Punkt 4 här anger du beloppet för det fasta Beredskapstillägget
- Punkt 6 här anger du fast OB enligt Bilaga R
- Punkt 7 om timanställd medarbetare anställts med ett felaktigt startdatum måste anställningen tas bort av Lön och en ny registreras i Anställningsgudien av chef/adm. För att Lön ska få information om anställningen som ska tas bort så anges punkt och det datum som den felaktig anställningen startar.

Nu har du gjort alla val som du behöver för anställningen. Klicka på Nästa.

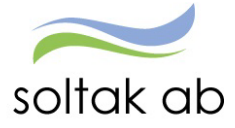

#### Sammanställning

Här får du upp en sammanställning över de person- och anställningsuppgifter som du valt i guiden. Kontrollera alla uppgifter en sista gång för att säkerställa att de stämmer.

| Sammanställning                                                                                                    |             |                                                                                                    | Föregående                                                                                                    | Tillbaka till startsid | an Sand för verifiering |  |  |  |
|----------------------------------------------------------------------------------------------------|-------------|----------------------------------------------------------------------------------------------------|----------------------------------------------------------------------------------------------------|------------------------|-------------------------|--|--|--|
| Här ser du personuppgifter och anställninguppgifter<br>Namn<br>Daniel Alfredsson<br>Adress                                                           |             | Personnummer<br>Telefonnummer                                                                                                    | Personnummer<br>Telefonnummer                                                                                                    |                        |                         |  |  |  |
| Anställningsuppgifter                                                                                                    |             |                                                                                                    |                                                                                                    |                        |                         |  |  |  |
| Typ av anställning<br>Månadsavlönad anställning med semester enligt A                                                                                | 3           | Anställningsperiod<br>2022-09-05 - Tillsv                                                                                            | idare                                                                                                    |                        |                         |  |  |  |
| Anställningsnummer                                                                                                    | -           | Bev tom                                                                                                    |                                                                                                    |                        |                         |  |  |  |
| Avtal<br>HÖK/Allmänna bestämmelser<br>Yrkesbenämning<br>Barnskötare<br>Anställd vid<br>Björkås Blåklockan<br>Beräkningsgrupp<br>Anställd > 3 månader |             | Semestergrupp<br>Semester AB fgr 1<br>Anställningsform<br>Tillsvidareanställn<br>Anställningstyp<br>Innehavare<br>Förhandlingsområde | Semestergrupp<br>Semester AB fgr 1<br>Anställningsform<br>Tillsvidareanställning<br>Anställningstyp<br>Innehavare<br>Förhandlingsområde |                        |                         |  |  |  |
| Tidtyp                                                                                                    |             | Undantagen ATL                                                                                                    |                                                                                                    |                        |                         |  |  |  |
| Schema                                                                                                    |             |                                                                                                    |                                                                                                    |                        |                         |  |  |  |
| Schema-ID Arbetstid                                                                                                    | Heltidsmått | Syss grad                                                                                                    | Kalenderdagsfaktor                                                                                                    | Sem                    | esterfaktor             |  |  |  |
| ERT. 40.00                                                                                                    | 40          | 1.000                                                                                                    | 1.4                                                                                                    | 1                      |                         |  |  |  |
| Avlöningsform<br>Månadsavl innev månad<br>Verklig lön<br>29 250,00<br>Månadslön<br>28 750,00                                                         |             | Löneändringsorsak<br>Lön 2022<br>Heltidslön<br>29 250,00                                                                             |                                                                                                    |                        |                         |  |  |  |
| Lönetillägg                                                                                                    |             |                                                                                                    |                                                                                                    |                        |                         |  |  |  |
| Typ av tillägg                                                                                                    | Belopp      | Bevakn tom                                                                                                    |                                                                                                    | Anteckningar           |                         |  |  |  |
| Fast lönetillägg 1                                                                                                    | 500         | 2022-12-30                                                                                                    |                                                                                                    | Samordnare             |                         |  |  |  |

#### Klicka på Sänd för verifiering.

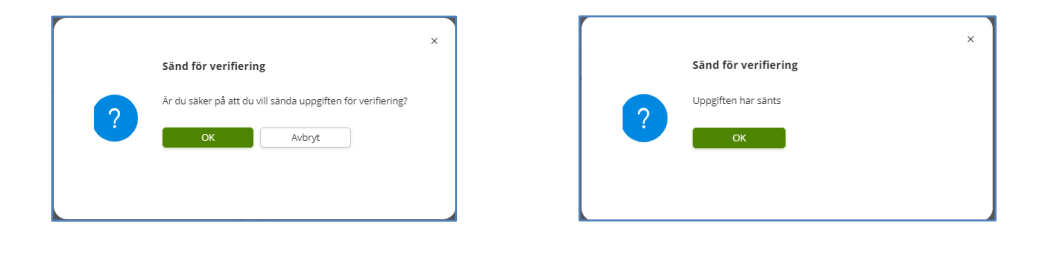

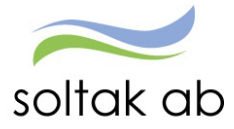

Dokumentnamn Anställningsguiden

Klicka här om du får felsignalen när du ska skicka in anställningen för verifiering: Felsignal vid 9341 vid verifiering

Du kommer tillbaka till anställningssidan där anställningen/anställningarna ligger.

| Anställning - Pågående    |
|---------------------------|
| Företag 🗸 🗸               |
| Ny anstâllning Verifieras |
|                           |
| Daniel Alfredsson         |
| Barnskötare               |
| Visa                      |
|                           |

# Verifiering av anställning

Anställningen hamnar nu hos Lön som kommer att lägga på ytterligare lönestyrande uppgifter.

- ✓ Om alla uppgifter är korrekta så blir anställningen godkänd och du ska bevilja den för att medarbetaren ska få lön utbetald.
- Om någon eller några uppgifter är felaktiga kommer anställningen att returneras till dig från Lön. Du får ett mail med uppgifter om vad som behöver kompletteras eller ändras. Det är alltid den som skickat in anställningen som får tillbaka returen (administratör eller chef).
- ✓ Tänk på att om du registrerar en anställning som har startdatum 30 dagar bakåt i tiden och uppgifterna inte är kompletta så behöver lön skicka tillbaka anställningen. Detta kan resultera i att den inte längre kan hanteras via guiden utan behöver skickas in i ett ärende till SOLTAK Lön.

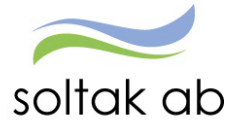

# Anställningsavtal

När Lön har verifierat anställningen kan du skriva ut anställningsavtalet.

Välj kommun/bolag i rutan mall för anställningsbevis och klicka på Visa anställningsbevis.

En del uppgifter behöver kompletteras med i avtalet. T ex arbetsuppgifter, bocka i ruta för flex, utdrag från belastningsregister m m. Här skiljer sig avtalen åt för de olika kommunerna/bolagen.

| Chef ~      | ល៊   | START        | ATTEST                      | ANSTÄ   | ÄLLNINGSG        | UIDEN                   | DELEGATION                           | MINA ANSTÄLLDA                | SCHEMA       | RAPPORTER    |
|-------------|------|--------------|-----------------------------|---------|------------------|-------------------------|--------------------------------------|-------------------------------|--------------|--------------|
| Anställning | Anst | ällningsbevi | <mark>is K</mark> lar att l | bevilja | Mina anställd    | a Deleg                 | ation                                |                               |              |              |
|             |      |              |                             | A       | Anställni        | ngsbe                   | vis                                  |                               |              |              |
|             |      |              |                             |         |                  |                         |                                      | ۵)                            |              |              |
|             |      |              |                             |         | Namn: D<br>Anst: | aniel Alfre<br>100, 202 | edsson Pnr:<br>2-09-05-TV, 1.0000, B | larnsköt v Översikt, ar       | nställningar |              |
|             |      |              |                             |         | <u>泉</u> 100     | , 2022                  | -09-05-TV, 1.0                       | 000, Barnsköt                 |              |              |
|             |      |              |                             |         | Anstallr         | ing blan                | ▼ v                                  |                               |              |              |
|             |      |              |                             |         | Anställr         | ningsbevi               | S                                    |                               |              |              |
|             |      |              |                             |         |                  |                         | Mall för anställningsl               | bevis Anställningsbevis Kungä | lv 🗸 🔽       | llningsbevis |

Om du inte får upp avtalet så kan du behöva tillåta popup-fönster

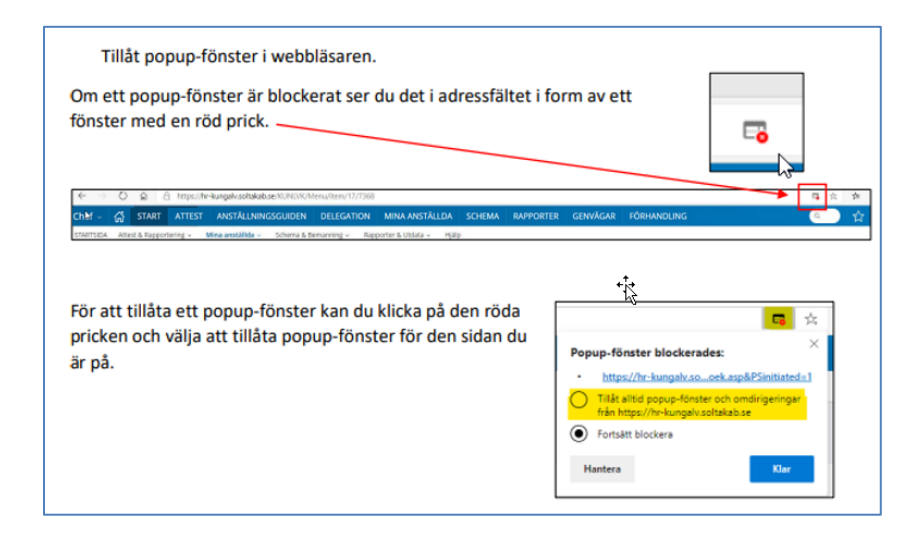

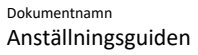

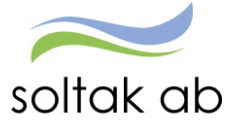

# Bevilja anställning

På din startsida i Självservice HR/Lön har du en QR rapport längts ner till vänster som ändrar färg beroende på om det finns verifierade anställningar.

- Grön ruta = Inga anställningar med startdatum innevarande månad att bevilja
- Orange ruta = Det finns en anställning med startdatum innevarande månad att bevilja
- Röd ruta = Det finns två eller flera anställningar med startdatum innevarande månad att bevilja

#### Klar att bevilja

När Lön har verifierat anställningen så är den Klar att bevilja.

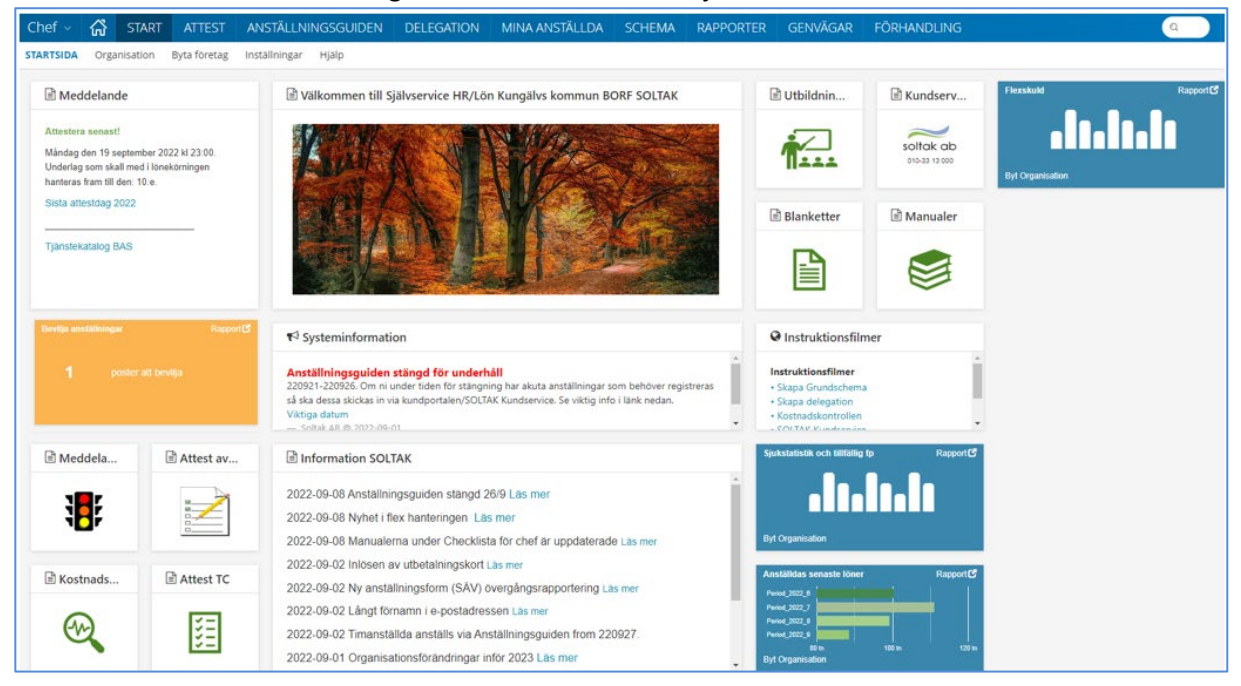

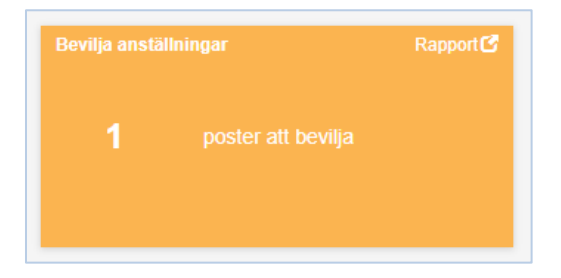

Chef A START ATTEST ANSTALLNINGSGUIDEN DELEGATION MINA AN Anstallning Anstallningsbevis Klar att bevija Mina anstallida Delegation Klar att bevilja

Genom att klicka på Rapport i Brickan anställningar så visas anställningen/anställningarna som är klara att beviljas.

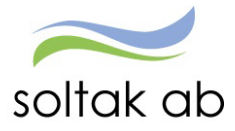

| Altornativt gå via monyn Anställningsguiden   | Chef ~      | ស៊     | START       | ATTEST      | ANST   | ÄLLNINGSGU     | IDEN   | DELEGATION                | MINA A |
|-----------------------------------------------|-------------|--------|-------------|-------------|--------|----------------|--------|---------------------------|--------|
| Alternativt ga via menyil Alistaniningsguluen | Anställning | Anstäl | Iningsbevis | Klar att be | evilja | Mina anstălida | Deleg  | ation                     |        |
| och valj klar att bevilja.                    |             |        |             |             |        | Klar att b     | evilja |                           |        |
|                                               |             |        |             |             |        | Företag        |        | ~                         |        |
|                                               |             |        |             |             |        |                |        |                           |        |
|                                               |             |        |             |             |        |                |        | Verifierad                |        |
|                                               |             |        |             |             |        |                |        |                           |        |
|                                               |             |        |             |             |        |                |        | $\bigcirc$ - $\checkmark$ |        |
|                                               |             |        |             |             |        |                |        |                           |        |
|                                               |             |        |             |             |        |                |        |                           |        |
|                                               |             |        |             |             |        |                |        |                           |        |
| Klicka på Visa i Verifierat rutan.            |             |        |             |             |        |                |        | VIE#                      |        |

#### ΚI

| Klar att bevilja                                                                                                    |                                                                  |                          |                                                  |           |               |
|----------------------------------------------------------------------------------------------------|------------------------------------------------------------------|--------------------------|--------------------------------------------------|-----------|---------------|
| Sammanställning                                                                                                    |                                                                  |                          | Tillbaka                                         | Bevilja   |               |
| Här ser du personuppgifter och anställninguppgifter                                                                                                    |                                                                  |                          |                                                  |           | -             |
|                                                                                                    |                                                                  |                          |                                                  |           |               |
| Adress                                                                                                    |                                                                  |                          |                                                  |           |               |
| Telefonnummer                                                                                                    |                                                                  |                          |                                                  |           |               |
| Anställningsuppgifter                                                                                                    |                                                                  |                          |                                                  |           |               |
| <b>Typ av anställning</b><br>Lärare med ferie och månadslön                                                                                                    | Anställningsperiod<br>2022-05-18 - Tillsvidare                   |                          |                                                  |           |               |
| Kollektivavtal<br>HÖK/Allmänna bestämmelser                                                                                                    | Bev tom<br>Tillsvidare                                           |                          |                                                  |           |               |
| Semestergrupp<br>Semester ferieanställd                                                                                                    | Yrkesbenämning<br>Grundskollärare                                |                          |                                                  |           |               |
| Skolform                                                                                                    | Anställningsform<br>Tillsvidareanställning                       |                          |                                                  |           |               |
|                                                                                                    | ×                                                                |                          |                                                  |           | >             |
| Bevilja<br>År du saker på att du vill bevilja anstallning<br>OK Avbryt                                                                                          | gen?                                                             | ?                        | evilja<br>ppgiften har beviljats<br>OK           |           | ×             |
| Bevilja<br>Ar du saker på att du vill bevilja anstallning<br>OK Avbryt<br>2f ~ G START ATTEST ANSTÄ<br>3llning Anställningsbevis Klar att bevilja               | gen?<br>ÅLLNINGSGUIDEN DELEGATION M<br>Mina anställda Delegation | /<br>/<br>MINA ANSTÄLLDA | evilja<br>ppgiften har beviljats<br>ок<br>SCHEMA | RAPPORTER | ×             |
| Bevilja<br>Ar du saker på att du vill bevilja anstallning<br>OK Avbryt<br>2f V C START ATTEST ANSTÄ<br>allning Anställningsbevis Klar att bevilja<br>Klar att b | gen?<br>ALLNINGSGUIDEN DELEGATION M<br>Mina anstallda Delegation | ? U                      | evilja<br>ppgiften har beviljats<br>ок<br>SCHEMA | RAPPORTER | ×<br>GENVÄGAR |

Nu kommer lön att betalas ut för medarbetaren från anställningens startdatum.

Du har inga anställningar att attestera

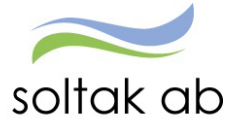

# TIMANSTÄLLNINGAR

#### Välj typ av Anställning

#### Markera den typ av anställning medarbetaren ska ha och klicka på Nästa.

| yp av anställning                                                                                                    | Föregående            | Nästa                                                    |
|----------------------------------------------------------------------------------------------------|-----------------------|----------------------------------------------------------|
| älj vilken sorts anstallning den nya medarbetaren ska ha                                                                                                    | Daniel                |                                                          |
| Månadsavlönad anställning med semester enligt AB     Anställning med månadslön och rätt till semester                                                                                            |                       |                                                          |
| ) Månadsavlönad arbetstagare i marknadspolitiska insatser, BEA<br>Månadsavlönad, semester enligt semesterlagen med intjänandeår och uttagsår (1/4-31/3)                                          | (                     | 17%                                                      |
| ) Uppehållsanställning med månadslön<br>Anställning inom verksamhet som bedrivs terminsvis med uppehåll för sommar- och jullov. Anställningen måste avse minst en termin                         | Företag               | TEST Kungälvs Kommun                                     |
|                                                                                                    | Enhet                 | Björkås Blåklockan                                       |
| ) Lärare med ferie och mänadslön<br>Anställning med forieneriod enligt Rilaga M.i AR                                                                                                    | Yrkesbenämning        | Barnskötare                                              |
| Transming med rerependo ening bioge in ras     Transming med anstallning med semesterersättning - AB     Anstallning med lon per arbetad timme. Semester utbetalas i form av semesterersättning. | Typ av<br>anställning | Timavlönad anställning<br>med semesterersättning<br>- AB |

| Typ av anställning                                                                                                    | Föregående              | Nästa                                                |
|----------------------------------------------------------------------------------------------------|-------------------------|------------------------------------------------------|
| Välj vilken sorts anställning den nya medarbetaren ska ha                                                                                                    | Danie                   |                                                      |
| Månadsavlönad anställning med semester enligt AB     Anställning med månadslon och rätt till semester                                                                   |                         |                                                      |
| Månadsavlönad arbetstagare i marknadspolitiska insatser, BEA Månadsavlönad, semester enligt semesterlagen med intjänandeår och uttagsår (1/4-31/3)                      | (                       | 17%                                                  |
| Uppehållsanställning med månadslön<br>Anställning inom verksamhet som bedrivs terminsvis med uppehåll för sommar- och jullov. Anställningen måste avse minst en termin  | Företag                 | TEST Kungälvs Kommun                                 |
| Lärare med ferie och månadslön     Anställning med ferienerind enligt Blaga M i AB                                                                                      | Enhet<br>Yrkesbenämning | Björkås Blåklockan<br>Barnskötare                    |
| <ul> <li>Timavlönad anställning med semesterersättning - AB</li> <li>Anställning med lön per arbetad timme. Semester utbetalas i form av semesterersättning.</li> </ul> | Typ av<br>anställning   | Timavlönad anställning<br>med semesterdagar -<br>PAN |
| Timavlönad anställning med semesterdagar - PAN     Anställning med lön per arbetad timme. Semester tas ut i form av semesterdagar.                                      |                         |                                                      |

#### Välj Anställningsform

# Om du valde Timavlönad anställning med semesterersättning – AB får du följande alternativ:

| Anställningsform                                                                                                    | Föregående            | Nästa                                                    |
|----------------------------------------------------------------------------------------------------|-----------------------|----------------------------------------------------------|
| Välj vilken anställningsform den nya medarbetaren ska ha                                                                                           | Daniel                | Alfredsson                                               |
| Obehörig enligt skollagen<br>Tidsbegränsad anställning. Gäller lärare eller förskollärare som saknar den utbildning som skollagen föreskriver      |                       |                                                          |
| <ul> <li>Vikariat         Anställningen är tidsbegränsad och medarbetaren vikarierar för någon annan     </li> </ul>                               | (                     | 42%                                                      |
| <ul> <li>Särskild visstidsanställning - SÄV</li> <li>Anställningen är tidsbegränsad men medarbetaren ska inte vikariera för någon annan</li> </ul> | Företag               | TEST Kungälvs Kommun                                     |
|                                                                                                    | Enhet                 | Björkås Blåklockan                                       |
|                                                                                                    | Yrkesbenämning        | Barnskötare                                              |
|                                                                                                    | Typ av<br>anställning | Timavlönad anställning<br>med semesterersättning<br>- AB |
|                                                                                                    | Semestergrupp         | Timavlönade med<br>semesterersättning (AB)               |
|                                                                                                    | Avtal                 | HÖK/Allmänna<br>bestämmelser                             |

Markera vilken anställningsform medarbetaren ska ha och klicka på Nästa.

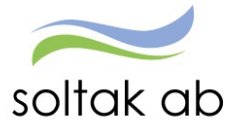

Om du valde Timavlönad anställning med semesterdagar - PAN får du följande alternativ (Ej Lilla Edet):

|               |               |                   |            |          | Föregåend             | e Näst                                         |
|---------------|---------------|-------------------|------------|----------|-----------------------|------------------------------------------------|
| illningen bi  | örjar och sli | utar              |            |          | Danie                 |                                                |
| 2022-09-      | 19 🛗          | *Datum tom        | 2022-12-31 | <b>*</b> |                       |                                                |
| tum som är me | r än ei       | n månad tillbaka! |            |          |                       | 50%                                            |
|               |               |                   |            |          | Företag               | Kungälvs Kommun                                |
|               |               |                   |            |          | Enhet                 | Björkås Blåklockan                             |
|               |               |                   |            |          | Yrkesbenämning        | Barnskötare                                    |
|               |               |                   |            |          | Typ av<br>anställning | Timavlönad anställr<br>med semesterdaga<br>PAN |
|               |               |                   |            |          | Semestergrupp         | Övriga timavlönade<br>semesterdagar            |
|               |               |                   |            |          | Avtal                 | PAN                                            |
|               |               |                   |            |          | Anställningsform      | Visst arbete                                   |
|               |               |                   |            |          | Anställningstyp       | Timavlönad                                     |
|               |               |                   |            |          | Datum from            | 2022-09-19                                     |
|               |               |                   |            |          | Datum tom             | 2022-12-31                                     |

För denna anställning har man endast en anställningsform - Visst arbete, den är förvald och du kommer direkt till bilden för att välja Datum. Klicka på Nästa.

#### Lilla Edet (PAN)

| Inställningsform                                                                                                    | Föregående            | Nästa                                            |
|----------------------------------------------------------------------------------------------------|-----------------------|--------------------------------------------------|
| älj vilken anställningsform den nya medarbetaren ska ha                                                                                                    | Danie                 |                                                  |
| ) Tidsbegränsad anställning enligt skollagen<br>Tidsbegränsad anställning. Gäller lärare eller förskollärare, som saknar den utbildning som skollagen föreskriver |                       |                                                  |
| ) Vikariat<br>Anställningen är tidsbegränsad och medarbetaren vikarierar för någon annan                                                                          | (                     | 42%                                              |
| Visst arbete                                                                                                    | Företag               | Lilla Edets kommun                               |
| ) Särskild visstidsanställning - SÄV Tim                                                                                                    | Enhet                 | PAN Personliga<br>assistenter                    |
| Särskild visstidsanställning timavlönad                                                                                                    | Yrkesbenämning        | Personlig assistent PAN                          |
|                                                                                                    | Typ av<br>anställning | Timavlönad anställning<br>med semesterersättning |
|                                                                                                    | Avtal                 | HÖK/Allmänna<br>bestämmelser                     |
|                                                                                                    | Anställningsform      | Visst arbete                                     |

Markera Visst arbete och klicka på Nästa.

#### Välj Datum

Ange Datum from och Datum tom – klicka på Nästa.

| Datum                                                                                                    | Föregående Nästa |
|----------------------------------------------------------------------------------------------------|------------------|
| Välj datum då anställningen börjar och slutar       *Datum from     2022-09-19       *Datum tom     2022-12-31 | Daniel           |
| Du kan inte välja datum som är mer än en månad tillbaka!                                                       | 50%              |

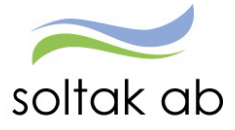

Dokumentnamn Anställningsguiden

#### Välj Lön

Ange Timlön och välj för vilket år lönen ska gälla. För medarbetare som varit anställda tidigare behöver du säkerställa vilken timlön den hade på sin förra anställning för att undvika att sänka lönen och få anställningen skickad i retur. Klicka på Nästa.

| Timlön för timanställda                                                           | Föregående                                | Nästa                    |
|-----------------------------------------------------------------------------------|-------------------------------------------|--------------------------|
| Ange Timlön för den här anställningen, omräkning till Heltidslön sker automatiskt | Daniel                                    |                          |
| Timion         152         Lön 2022                                               |                                           |                          |
| Markera om den anställde inte har rätt till ersättning för övertid                | 58%                                       |                          |
|                                                                                   | Företag Kungälvs Kor                      | nmun                     |
|                                                                                   | Enhet Björkås Blåkl                       | ockan                    |
|                                                                                   | Yrkesbenämning Barnskötare                |                          |
|                                                                                   | Typ av Timavlönad a<br>anställning PAN    | anställning<br>erdagar - |
|                                                                                   | Semestergrupp Övriga timav<br>semesterdag | lönade med<br>ar         |
|                                                                                   | Avtal PAN                                 |                          |
|                                                                                   | Anställningsform Visst arbete             |                          |
|                                                                                   | Anställningstyp Timavlönad                |                          |

Här hittar du lönen för föregående anställning:

| Chef ~ 습                                                             | START           | ATTEST  | ANSTÄLL                               | NINGSGUIDEN       | DELEGATION                                               | MINA ANS      | TÄLLDA         | SCHEMA                             | RAPPORTER       | GENVÄG     | AR              |                 |
|----------------------------------------------------------------------|-----------------|---------|---------------------------------------|-------------------|----------------------------------------------------------|---------------|----------------|------------------------------------|-----------------|------------|-----------------|-----------------|
| Anställning ~                                                        | Saldouppgifte   | r y Pro | centfördelning                        | Anställningsbevis | Organisation                                             |               |                |                                    |                 |            |                 |                 |
| Personuppgifter                                                      | _               | _       |                                       |                   | Anstäl                                                   | llning - Arbe | etstid oc      | h lön                              |                 |            |                 |                 |
| Anställningsuppgi                                                    | fter            |         |                                       |                   |                                                          |               |                |                                    |                 |            |                 |                 |
| Jppdragsuppgifte                                                     | er              |         |                                       |                   | C                                                        | $ \supset $   |                | Q                                  |                 |            |                 |                 |
| Semester                                                             |                 |         |                                       |                   | Namr                                                     | n: (          | Pnr:           |                                    |                 |            |                 |                 |
| Jppehåll- & Ferie                                                    | uppgifter       |         |                                       |                   | Anst                                                     | vt501, 2022-  | 10-10-TV, 0.00 | 00, Barnsköt                       | V Översikt, ans | tällningar |                 |                 |
|                                                                      |                 |         |                                       |                   | 0.7                                                      | +501 2022     | 10 10 TV       | 0.0000 5                           | Rarpsköt.       |            |                 |                 |
|                                                                      |                 |         |                                       |                   | 250                                                      | 1301, 2022-   | 10-10-10,      | 0.0000, 6                          | Dalliskut       |            |                 |                 |
|                                                                      |                 |         |                                       |                   | Grun                                                     | iduppgifter   | Arbetstid Lön  | Pensions                           | uppg Utvärd     | eringsuppg | Försäkringsuppg | Verksamhetsbegr |
| LÖNEUp<br>Heltidslön<br>Lönetyp<br>Urval retro<br>Löneplace<br>Datum | opgifter<br>rad | tim     | 22275<br>Timiön<br>2022-10-1<br>Lönen | o miii            | Timlön Timlön Timlön Töneändrir Sign ar ingen löneväxili | ngsorsak      |                | 135.00<br>135.00<br>Lõn 2023<br>BB | ~               |            |                 |                 |
| Lön<br>Ange he                                                       | eltidslön       | för der | n här ansi                            | tällningen        |                                                          |               |                |                                    |                 |            |                 |                 |
| *Lön                                                                 |                 |         |                                       |                   |                                                          | ~             |                |                                    |                 |            |                 |                 |
| Ma                                                                   | rkera om        | den ar  | nställde i                            | nte har rätt      | till ersättnin                                           | g för övert   | id             |                                    |                 |            |                 |                 |
|                                                                      | ge lönetill     | ägg     |                                       |                   |                                                          |               |                |                                    |                 |            |                 |                 |
|                                                                      |                 |         |                                       |                   |                                                          |               |                |                                    |                 |            |                 |                 |

OBS! endast i de fall som den anställde avtalat bort sin rätt till övertidsersättning ska rutan markeras.

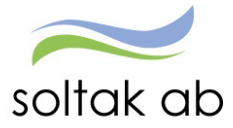

#### Välj verksamhetens heltidsmått

Bocka i verksamhetens heltidsmått som medarbetaren ska ha. Klicka på Nästa.

| Heltidsmått                                                   | Föregående         Nästa |
|---------------------------------------------------------------|--------------------------|
| Ange vilket heltidsmått per vecka den nya medarbetaren ska ha | Daniel                   |
| ○ 37.00                                                       |                          |
| ○ 38.25                                                       |                          |
| ○ 40.00                                                       | 67%                      |

#### Välj Tidtyp

Medarbetare med jour- eller beredskapsanställning behöver få en tidtyp markerad för att ersättning för detta ska kunna utbetalas. Klicka på Nästa.

| Tidtyp (jour/beredskap)                                                                                  | Föregående Nästa |
|----------------------------------------------------------------------------------------------------|------------------|
| Välj vilken typ av Jour- eller beredskapsschema medarbetaren ska ha                                      | Daniel           |
| Denna tidtyp skall endast väljas om den nya medarbetaren skall arbeta jour/beredskap. Annars välj nästa. |                  |
| Beredskap annan plats                                                                                    |                  |
| Beredskap annan plats ej utfyllnad                                                                       |                  |
| Jour bilaga J                                                                                            | 75%              |

#### Välj Rekryteringsväg

Markera den rekryteringsväg som gäller för anställningen. Klicka på Nästa.

| Rekryteringsväg                               |    | Föregående         Nästa |
|-----------------------------------------------|----|--------------------------|
| Välj rekryteringsväg för den nya medarbetaren |    | Daniel                   |
| Externt<br>Externt                            | l∂ | 83%                      |

#### Kompletterande uppgifter

Ytterligare uppgifter kan behövas för att anställningen ska bli fullständig.

Ska din medarbetare kopplas till Time Care Planering/Pool, kopplas till flextid, lönefördelas, har ett ledningsansvar eller har beredskap och ska kopplas till ett beredskapsschema behöver du fylla i dessa uppgifter i rutan genom att ange en eller flera av de 7 alternativen.

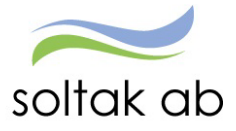

#### Punkt 4-7 behöver du specificera valet.

| ompletterande uppgifter                                                                                                    | Föregående            | Nästa                                                    |
|----------------------------------------------------------------------------------------------------|-----------------------|----------------------------------------------------------|
| ge om anställningen ska kompletteras med                                                                                                    | Daniel                |                                                          |
| . MultiAccess (Time Care Planering)<br>. Time Care Pool                                                                                                    |                       |                                                          |
| I. Flex                                                                                                    |                       |                                                          |
| . Avvikande kontering/fördelning (fördelning anges i procent, ska alltid bli 100%)<br>Ledningsansvar                                                                             |                       |                                                          |
| Beredskap-ange schemalD för beredskapsschema<br>. Timavlönad – ersätter tidigare felaktigt registrerad anställning. Makulera den tidigare anställningen med datering from ååmmdd | (                     | 92%                                                      |
|                                                                                                    | Företag               | TEST Kungälvs Kommun                                     |
|                                                                                                    | Enhet                 | Björkås Blåklockan                                       |
|                                                                                                    | Yrkesbenämning        | Barnskötare                                              |
|                                                                                                    | Typ av<br>anställning | Timavlönad anställning<br>med semesterersättning<br>- AB |
|                                                                                                    | Semestergrupp         | Timavlönade med<br>semesterersättning (AB)               |
|                                                                                                    | Avtal                 | HÖK/Allmänna<br>bestämmelser                             |
|                                                                                                    | Anställningsform      | Särskild<br>visstidsanställning - SÄV<br>Tim             |
|                                                                                                    | Anställningstyp       | Timavlönad                                               |
|                                                                                                    | Lön                   | 25080.00                                                 |
|                                                                                                    | Heltidsmått           | 40.00                                                    |
|                                                                                                    | Tidtyp                | -                                                        |
|                                                                                                    | Rekryteringsväg       | Internt                                                  |
|                                                                                                    | Rekryteringssätt      | Övrigt                                                   |

• Punkt 4 ska du fylla i kontodelarna för varje kontering om anställningen ska fördelas.

Ska anställning belasta en annan enhet anges den kodsträngen med 100 %

| Ansvar | Projekt | Verksamhet | Aktivitet | Objekt/Fri | Procent |
|--------|---------|------------|-----------|------------|---------|
| 47111  |         | 2501       |           |            | 60.00   |
| 47111  |         | 2498       |           |            | 40.00   |

Ans. 47111 Verk. 2501 procent 60 Ans. 47111 Verk. 2498 procent 40

Tänk på att den totala fördelningen alltid ska bli 100%, även om anställningen är på t ex 75%.

• Punkt 5 ska bokstav vid ledningsansvar anges

#### Kungälv

- A Sektorchef
- B Verksamhetschef
- C Enhetschef
- L Ledningsansvar

#### Stenungsund

- A Kommunchef
- B Avdchef stabchef
- C Enhetschef
- L Ledn- Samordningsansv

#### Lilla Edet

- A Förvaltningschef
- B Verksamhetschef
- C Enhetschef
- L Ledningsansvar

#### Tjörn

- A Kommunchef
- B Avd chef
- C Enhetschef
- L Led ansvar

Annat ansvar:

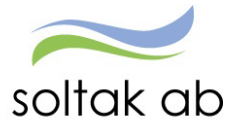

Förstelärare Lektor

- Punkt 6 schema-ID för beredskapsschema
- Punkt 7 om timanställd medarbetare anställts med ett felaktigt startdatum måste anställningen tas bort av Lön och en ny registreras i Anställningsgudien av chef/adm. För att Lön ska få information om anställningen som ska tas bort så anges punkt 7 och det datum som den felaktig anställningen startar.

Nu har du gjort alla val som du behöver för anställningen. Klicka på Nästa.

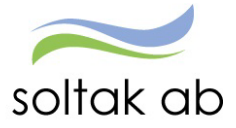

#### Sammanställning

Här får du upp en sammanställning över de person- och anställningsuppgifter som du valt i guiden. Kontrollera alla uppgifter en sista gång för att säkerställa att de stämmer.

| Sammanställning                                                          | Föregående Tillbaka till s                                 | tartsidan Sänd för verifiering |
|--------------------------------------------------------------------------|------------------------------------------------------------|--------------------------------|
| Här ser du personuppgifter och anställninguppgifter                      |                                                            |                                |
| Namn<br>Daniel                                                           | Personnummer                                               |                                |
| Adress                                                                   | Telefonnummer                                              |                                |
|                                                                          |                                                            |                                |
| Anställningsuppgifter                                                    |                                                            |                                |
| Typ av anställning<br>Timavlönad anställning med semesterersättning - AB | Anställningsperiod<br>2022-10-26 - 2022-12-31              |                                |
| Anställningsnummer<br>221026                                             | Bev tom                                                    |                                |
| Avtal<br>HÖK/Allmänna bestämmelser                                       | Semestergrupp<br>Timavlönade med semesterersättning (AB)   |                                |
| Yrkesbenämning<br>Barnskötare                                            | Anställningsform<br>Särskild visstidsanställning - SÄV Tim | $\searrow$                     |
| Anställd vid<br>Björkås Blåklockan                                       | Anställningstyp<br>Timavlönad                              |                                |
| Beräkningsgrupp<br>Annan arbtag, samt BEA                                | Förhandlingsområde<br>AB Kommunal                          |                                |
| Heltidsmått<br>40.00                                                     | Tidtyp                                                     |                                |
| Undantagen ATL                                                           |                                                            |                                |
| Syss grad<br>0,0000                                                      |                                                            |                                |
| Avläningsform<br>Månadsavl innev månad                                   | Lõneändringsorsak<br>Lõn 2022                              |                                |
| Heltidslön<br>25 080,00                                                  | Månadslön<br>25 080,00                                     |                                |
| Timlēn<br>152,00                                                         |                                                            |                                |

#### Klicka på Sänd för verifiering.

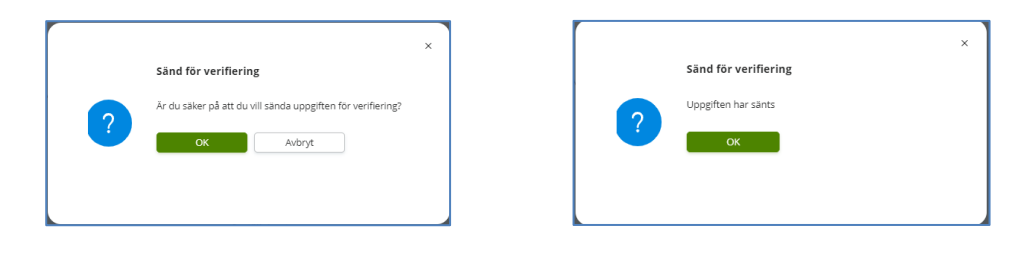

# Verifiering av anställning

Anställningen hamnar nu hos Lön som kommer att lägga på ytterligare lönestyrande uppgifter.

✓ Timanställningar verifieras av Lön och eventuella oklarheter returneras för åtgärd. Korrekta/åtgärdade timanställningar beviljas av Lön. Chef eller administratör skriver ut anställningsavtalet.

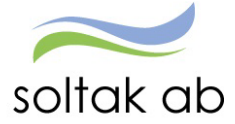

# Anställningsavtal

När anställningen är verifierad och beviljad av SOLTAK Lön så kan avtalet skrivas ut. Välj kommun/bolag i rutan mall för anställningsbevis och klicka på Visa anställningsbevis. En del uppgifter behöver kompletteras med i avtalet. T ex arbetsuppgifter, bocka i ruta för flex, utdrag från belastningsregister m m. Här skiljer sig avtalen åt för de olika kommunerna/bolagen.

#### Här skriver administratör ut avtalet:

| Administra    | itör - 🖧       | START       | ATTEST                            | DELEGATION                    | ANST                     | ÄLLNINGSGUIDEN        | MINA ANSTÄLLDA         | SCHEMA |
|---------------|----------------|-------------|-----------------------------------|-------------------------------|--------------------------|-----------------------|------------------------|--------|
| Anställning ~ | Lön- och saldo | uppgifter ~ | Procentförd                       | delning <mark>Anställn</mark> | ingsbevis                | Organisation          |                        |        |
|               |                | Anst        | ällningsb                         | evis                          |                          |                       |                        |        |
|               |                | C           |                                   |                               |                          | ٩                     |                        |        |
|               |                | Na          | imn: .<br>st: 401, 20             | Pnr:<br>022-04-01-TV, 1.000   | ), Stödassi              | 🖌 Översikt, anställni | ngar                   |        |
|               |                | 2           | 401, 202                          | 2-04-01-TV, 1                 | .0000,                   | Stödassi              |                        |        |
|               |                | A<br>[      | nställning bla<br>Anställningsbev | anketter                      |                          |                       |                        |        |
|               |                | A           | nställningsbe                     | evis                          |                          |                       |                        | ß      |
|               |                |             |                                   | Mall för anställni            | ngsbevis <mark>An</mark> | ställningsbevis 🔹     | Visa anställningsbevis |        |

#### Här skriver chef ut avtalet:

| Chef ~      | ដ    | START       | ATTEST                      | ANST    | ÄLLNINGSGUIDEN      | DELEGATION             | MINA ANSTÄLLDA               | SCHEMA       | RAPPORTER    |
|-------------|------|-------------|-----------------------------|---------|---------------------|------------------------|------------------------------|--------------|--------------|
| Anställning | Anst | ällningsbev | <mark>is K</mark> lar att l | bevilja | Mina anställda Dele | gation                 |                              |              |              |
|             |      |             |                             |         | Anställningsbe      | evis                   |                              |              |              |
|             |      |             |                             |         |                     |                        | ۵)                           |              |              |
|             |      |             |                             |         | Namn: Daniel Alfr   | edsson Pnr:            |                              |              |              |
|             |      |             |                             |         | Anst: 100, 20       | 22-09-05-TV, 1.0000, B | arnsköt 🗸 Översikt, ar       | iställningar |              |
|             |      |             |                             |         | Anställning bla     | 2-09-05-TV, 1.0        | 000, Barnsköt                |              |              |
|             |      |             |                             |         | Anställningsbevis   | •                      |                              |              |              |
|             |      |             |                             |         | Anställningsbev     | ris                    |                              |              |              |
|             |      |             |                             |         |                     | Mall för anställningsb | evis Anställningsbevis Kungä | lv 🗸 🗸       | llningsbevis |

Om du inte får upp avtalet så kan du behöva tillåta popup-fönster

| Tillåt popup-fönster i webbläsaren.<br>Om ett popup-fönster är blockerat ser du det i adressfältet i<br>fönster med en röd prick.     | form av ett                                                                                                    |
|----------------------------------------------------------------------------------------------------|----------------------------------------------------------------------------------------------------|
|                                                                                                    | TER GENVÄGAR EÓBHANDLING                                                                                                    |
| STARTSDA Attest & Reportering + Wina entailide + Schema & Benaving + Reporter & Utska + Halp                                          |                                                                                                    |
| För att tillåta ett popup-fönster kan du klicka på den röda<br>pricken och välja att tillåta popup-fönster för den sidan du<br>är på. | Popup-fönster blockerades:  https://tr-kungalv.soeck.asgAS/Shittateda1  fiain https://tr-kungalv.soltakab.se  fiain https://tr-kungalv.soltakab.se  fiain https://tr-kungalv.soltakab.se  Kter |

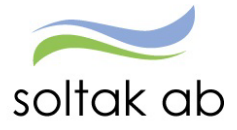

SOLTAK Lön har 3 arbetsdagar på sig att verifiera och bevilja timanställningen, för att hålla koll på när det är dags att skriva ut avtalet finns två alternativ för detta:

I Anställningsguiden under menyn Anställning ligger anställningen kvar så länge den inte verifierats, när den är beviljad och klar försvinner anställningsrutan från översikten.

| Administratör | ភ    | START  | ATTEST | DELEGATION | ANSTÄLLNINGSGUIDEN      | MINA ANSTÄLLDA |
|---------------|------|--------|--------|------------|-------------------------|----------------|
| Anställning   | Dele | gation |        |            |                         |                |
|               |      |        |        | A          | nställning - Pågående   |                |
|               |      |        |        | Fi         | iretag TEST             | ~              |
|               |      |        |        |            | Ny anstâllning Verifier | 35             |
|               |      |        |        |            | <b>.</b>                |                |
|               |      |        |        |            | Daniel                  |                |
|               |      |        |        |            | Barnskötare             |                |
|               |      |        |        |            | Visa                    |                |

#### RAPPORTER - Rapporter – Anställningsuppgifter.

Välj rapporttyp Ej beviljade anställningar och klicka på Skapa rapport.

| Administratör 🖧 STAR              | ATTEST DELEGATION                                         | ANSTÄLLNINGSGUIDEN                                         | MINA ANSTÄLLDA                 | SCHEMA             | RAPPORTER |
|-----------------------------------|-----------------------------------------------------------|------------------------------------------------------------|--------------------------------|--------------------|-----------|
| Rapporter V Personsammanställning | g Utdatarapporter Kubrapporte                             | r                                                          |                                |                    |           |
| Ackumulatorer                     | Rapport Apställpings                                      | uppgifter                                                  |                                |                    |           |
| Adresser                          | Rapport - Anstallinings                                   | uppgirtei                                                  |                                |                    |           |
| Anställningsuppgifter             | Urvalsvillkor                                             |                                                            |                                |                    |           |
| Anteckningar                      | Välj org                                                  |                                                            |                                |                    |           |
| Avvikande tjänstgöring            | Rapporttyp Kateg<br>Ej beviljade anställningar 💙          | vrigrupp Kategori<br>Sök                                   |                                |                    |           |
| Dygnsvila                         | Semestergrupp Anställ                                     | ningsgrupp Beräkningsgrup                                  | p Anställningsform             |                    |           |
| Ferier                            | Datum from Datum tom Sid                                  | • J                                                        | •                              | •                  |           |
| Frånvaro                          |                                                           |                                                            |                                |                    |           |
| Inrikes resor/KM-ers/Utlägg       | Återställ sökvillkor Skapa rapport                        |                                                            |                                |                    |           |
| Semester                          | Rapport anställning                                       | aška Kennevo (Ešo oltoina (Dildnina och l                  | Scande 5/0 Exclude /Exclude /  | eli Dišekše Klaska | wab       |
| Tillfälligt schema                | Sparrås/Björkås Fsk<br>Rapporttyp Ej beviljade anställnir | gar                                                        | arande vo roiskolari oiskolari | sk bjorkas klocka  | 165       |
| Transaktioner                     | Totalt antal poster i urvalet:1                           |                                                            |                                |                    |           |
| Turbyte                           | Personnr Efternamn Förnamn Daniel 2                       | Anstnr Signatur From Tom<br>21026 TestAdm 2022-10-26 TV Va | iij funktion 🗸                 |                    |           |

Här dyker de anställningar upp som inte är beviljade.

#### Meddelande bevakning på timanställda

För timanställda med bevakningsdatum så kommer de upp på meddelande sidan om anställningen ska avslutas behöver man inte göra något men ska den förlängas behöver ett ärende om detta skickas in.

| Pre  | numerationer/Meddeland  | <b>en</b> Bemanningsöversikt                                                 | Attest ~      | Attesterade poster / rapportering ~          | Flexhantering ~ | Organisation |  |
|------|-------------------------|------------------------------------------------------------------------------|---------------|----------------------------------------------|-----------------|--------------|--|
| Me   | idelanden               |                                                                              |               |                                              |                 |              |  |
| Niva | Namn                    | Text                                                                         |               |                                              |                 |              |  |
| •    | Augustsson, Malin       | Läkarintyg upphör! Se över frå                                               | nvaron och åt | gärda Läkarintyg t.o.m 22-03-05              |                 |              |  |
| •    | <u>Blurr, Hilma</u>     | Anställning upphör. Vid förläng                                              | ing kontakta  | Lön Ava / Vik - Bevakn Anst tom - 21-08-31   |                 |              |  |
| •    | Borgström, Markus       | Läkarintyg upphör! Se över frånvaron och åtgärda Läkarintyg t.o.m 🙀 22-02-26 |               |                                              |                 |              |  |
| ٠    | <u>Hedqvist, Olivia</u> | Anställning upphör. Vid förläng                                              | jing kontakta | Lön Intermittent - Bevakn Anst tom - 22-11-( | 03              |              |  |

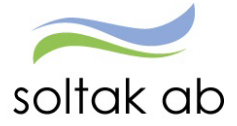

### **Returnerad anställning**

Om anställningen inte kunnat verifieras av Lön kommer den att komma tillbaka till menyn Anställning till den som skickat in anställningen (adm eller chef). Rutan får då ett kryssat dokument som markerar att anställningen är Returnerad.

| ANS  | TÄLLNINGSGUIDEN       | DELEGATION        | MINA ANSTÄLLDA |
|------|-----------------------|-------------------|----------------|
| ilja | Mina anstāllda Delega | ation             |                |
|      | Anställning - F       | ågående           |                |
|      | Företag TEST Kun      | igälvs Kommun     | ~              |
|      |                       | erszinne heumened | U              |
|      |                       | Visa              |                |

Nu behöver du åtgärda de uppgifter som Lön meddelat via mail.

Klicka i den returnerade rutan och backa dig bakåt till den sidan i guiden som ska ändras genom att klicka på Föregående pilen.

Du behöver välja på dina efterföljande val igen när du ska tillbaka till Sammanställningen.

| 55                                                                                                    |                                                                                                    |
|----------------------------------------------------------------------------------------------------|----------------------------------------------------------------------------------------------------|
| Sammanställning                                                                                                    | Föregående Tillbaka till startsidan Sänd för verifiering                                                                                                    |
| Här ser du personuppgifter och anställninguppgifter                                                                                                    |                                                                                                    |
| Namn                                                                                                    | Personnummer                                                                                                    |
| Daniel Alfredsson                                                                                                    |                                                                                                    |
| Adress                                                                                                    | Telefonnummer                                                                                                    |
|                                                                                                    |                                                                                                    |
|                                                                                                    |                                                                                                    |
|                                                                                                    |                                                                                                    |
| Anställningsuppgifter                                                                                                    |                                                                                                    |
| Anställningsuppgifter<br><b>Typ av anställning</b><br>Månadsavlönad anställning med semester enligt AB                                                                                                    | Anställningsperiod<br>2022-09-05 - Tillsvidare                                                                                                    |
| Anställningsuppgifter<br>Typ av anställning<br>Månadsavlönad anställning med semester enligt AB<br>Anställningsnummer<br>220905                                                                                                    | Anställningsperiod<br>2022-09-05 - Tillsvidare<br>Bev tom                                                                                                    |
| Anställningsuppgifter<br>Typ av anställning<br>Månadsavlönad anställning med semester enligt AB<br>Anställningsnummer<br>2220905<br>Avtal<br>HÖK/Allmänna bestämmelser                                                                                                    | Anställningsperiod<br>2022-09-05 - Tillsvidare<br>Bev tom<br>Semestergrupp<br>Semester AB fgr 1                                                                                                    |
| Anställningsuppgifter<br>Typ av anställning<br>Månadsavlönad anställning med semester enligt AB<br>Anställningsnummer<br>2220905<br>Avtal<br>HÖK/Allmänna bestämmelser<br>Yrkesbenämning                                                                                                | Anställningsperiod<br>2022-09-05 - Tillsvidare<br>Bev tom<br>Semestergrupp<br>Semester AB fgr 1<br>Anställningsform                                                                                  |
| Anställningsuppgifter<br>Typ av anställning<br>Månadsavlönad anställning med semester enligt AB<br>Anställningsnummer<br>2220905<br>Avtal<br>HÖK/Allmänna bestämmelser<br>Yrkesbenämning<br>Barnskötare                                                                                 | Anställningsperiod<br>2022-09-05 - Tillsvidare<br>Bev tom<br>Semestergrupp<br>Semester AB fgr 1<br>Anställningsform<br>Tillsvidareanställning                                                        |
| Anställningsuppgifter<br>Typ av anställning<br>Månadsavlönad anställning med semester enligt AB<br>Anställningsnummer<br>220905<br>Avtal<br>HÖKAllmänna bestämmelser<br>Yrkesbenämning<br>Barnskottare<br>Anställd vid<br>Björkås Blåklockan                                            | Anställningsperiod<br>2022-09-05 - Tillsvidare<br>Bev tom<br>Semester AB fgr 1<br>Anställningsform<br>Tillsvidareanställning<br>Anställnings<br>Innehavare                                           |
| Anställningsuppgifter<br>Typ av anställning<br>Månadsavlönad anställning med semester enligt AB<br>Anställningsnummer<br>220905<br>Avtal<br>HOK/Allmänna bestämmelser<br>Yrkesbenämning<br>Barnskötare<br>Anställd vid<br>Björkäs Blåklockan<br>Beräkningsgrupp<br>Anställd > 3 månader | Anställningsperiod<br>2022-09-05 - Tillsvidare<br>Bev tom<br>Semestergrupp<br>Semester AB fgr 1<br>Anställningsform<br>Tillsvidareanställning<br>Anställningstyp<br>Innehavare<br>Förhandlingsområde |

När du gjort kompletteringen ska du åter skicka in anställningen igen för verifiering.

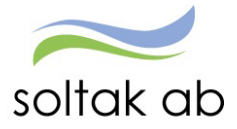

Får du mail från Lön att anställningen inte kan verifieras, kan något av följande behöva åtgärdas eller återkopplas för att säkerställa att det som skickats in ska gälla:

#### Befattning:

Kryssad befattning – du har använt en befattning med XX framför. Dessa befattningar används inte och du måste välja en annan benämning.

| Befattning                                    |     |
|-----------------------------------------------|-----|
| Välj vad den nya medarbetaren ska arbeta som. |     |
| barnsk                                        | Sök |
| Barnskötare                                   |     |
| Barnskötare obehörig                          |     |
| Barnskötare/Resurs                            |     |
| Barnsköterska outbildad                       |     |
| Barnsköterska/Elevass                         |     |
| XX Barnskötare fast vik                       |     |

Vid kontroll av tidigare anställningar så har medarbetaren haft en högre befattning t ex barnskötare men du har valt obehörig barnskötare. Lön skickar tillbaka till dig för information.

#### Lön/lönetillägg

Lön ser att lönen är lägre än föregående anställning med samma befattning. Lönen kan verka orimligt hög eller låg och i dessa fall återkopplar Lön till dig.

#### Schema

Anställning med semester och månadslön kopplas till ett grundschema med helgarbetstid Lovår. Välj ett schema med rätt helgarbetstid för anställningen.

Grundschemat som är kopplat innehåller ett felaktigt heltidsmått eller fel helgarbetstid. Schemat som är skapat måste korrigeras med rätt uppgifter och kopplas på igen.

#### Tidtyp

Tidtyp är vald på befattning som normalt inte arbetar med jour eller beredskap. Lön skickar tillbaka till dig för information.

#### Kompletterande uppgifter

Lön ser att föregående anställning var kopplad till schemaplanering i Time Care och vill veta om den nya anställningen också ska kopplas dit.

Lön ser att föregående anställning var kopplad till vikariebokningen i Time Care Pool och vill veta om den nya anställningen också ska kopplas dit.

Lön ser att befattningen brukar vara kopplad till flex eller att föregående anställning hade flex. Det kan även gälla en befattning som vanligen inte brukar ha flex som har fått det angivet.

#### Avvikande kontering

Angiven kodsträng finns inte, kodsträngen tillhör en annan förvaltning eller fördelningens procentsats blir inte 100%.

#### Ledningsansvar

Befattning med ledningsansvar saknar bokstav för rätt typ av ansvar.

#### **AID etikett**

För en del befattningar finns det flera val av AID etikett. Lön skickar tillbaka ett förslag med vilka alternativ som du kan välja mellan.

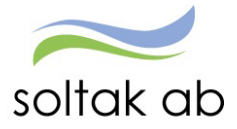

Tänk på att en anställning som är verifierad av Lön inte längre kan ändras i anställningsguiden utan eventuella ändringar måste skickas in i ett ärende till <u>Kundservice SOLTAK Lön</u>

VIKTIGT ATT ANSTÄLLNINGEN BEVILJAS I TID FÖR ATT LÖN SKALL UTGÅ TILL INNEVARANDE MÅNAD!

#### Medarbetare som inte börjar sin anställning

Person som aldrig påbörjar sin **Beviljade** anställning behöver meddelas i ett ärende till <u>Kundservice SOLTAK Lön</u>.

Görs inte detta betalas lön ut till medarbetaren.

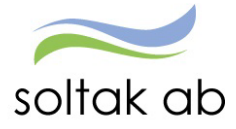

# Mina Anställda

Här ser du en översikt över dina aktuella medarbetare.

| Chef ~      | ដ    | START         |             | ANSTÄL                  | LNINGSGUIDEN                    | DELEGATION | MINA ANSTÄL      | LDA SCHEMA       | RAPPORTER          | GENVÄGAR   |                       |                                             |       |
|-------------|------|---------------|-------------|-------------------------|---------------------------------|------------|------------------|------------------|--------------------|------------|-----------------------|---------------------------------------------|-------|
| Anställning | Anst | allningsbevis | Klar att be | evilja <mark>Min</mark> | <mark>na anställda</mark> Deleg | ation      |                  |                  |                    |            |                       |                                             |       |
|             |      |               |             |                         | Mine enställde                  |            |                  |                  |                    |            |                       |                                             |       |
|             |      |               |             |                         | IVIII d distallua               |            |                  |                  |                    |            |                       |                                             |       |
|             |      |               |             |                         |                                 |            |                  |                  |                    |            |                       |                                             |       |
|             |      |               |             |                         | Företag TEST                    |            | Användare Mitt K | onto v           |                    |            |                       |                                             |       |
|             |      |               |             |                         |                                 |            |                  |                  |                    |            |                       |                                             |       |
|             |      |               |             |                         |                                 |            |                  |                  |                    |            |                       |                                             |       |
|             |      |               |             |                         | Namn                            | Perso      | onnummer Ar      | ställningsnummer | Yrkesbenämning     | Ar         | nställningen påbörjas | Anställningens bevakningsdatum <del>v</del> |       |
|             |      |               |             |                         |                                 |            | V                | 00               | Förskollärare obeh | 20         | 22-02-01              | 2022-12-31                                  | Ändra |
|             |      |               |             |                         |                                 |            | A                | 00               | Lärare obehörig    | 20         | 22-05-02              | 2022-10-30                                  | Ändra |
|             |      |               |             |                         |                                 |            | Va               | 05               | Barnskötare obehö  | orig 20    | 21-11-08              | 2022-07-10                                  | Ändra |
|             |      |               |             |                         |                                 |            | A                | 01               | Barnskötare        | 20         | 22-03-28              | 2022-06-26                                  | Ändra |
|             |      |               |             |                         |                                 |            |                  |                  | Barnskötare obehö  | orig 20    | 21-04-19              |                                             | Ändra |
|             |      |               |             |                         |                                 |            | TV               | 300              | XX Barnsköterska o | outbild 20 | 21-10-15              |                                             | Ändra |
|             |      |               |             |                         |                                 |            | V                | 300              | XX Barnsköterska o | outbild 20 | 121-09-14             |                                             | Ändra |
|             |      |               |             |                         |                                 |            | 92               | 0003             | Barnskötare        | 20         | 122-01-10             |                                             | Ändra |
|             |      |               |             |                         |                                 |            | 30               | 1                | Barnskötare        | 20         | 22-05-02              |                                             | Ändra |
|             |      |               |             |                         |                                 |            | 92               | 0001             | Förskollärare      | 20         | 122-04-01             |                                             | Ändra |
|             |      |               |             |                         |                                 |            | 92               | 0001             | Barnskötare        | 20         | 122-04-04             |                                             | Ändra |
|             |      |               |             |                         | · · · · ·                       |            | 30               | 0                | Barnskötare        | 20         | 122-01-17             |                                             | Ändra |
|             |      |               |             |                         |                                 |            | v                | 300              | XX Barnsköterska o | outbild 20 | 21-05-10              |                                             | Ändra |
|             |      |               |             |                         | <u> </u>                        |            | 30               | 0                | Förskollärare      | 20         | 122-04-04             |                                             | Ändra |
|             |      |               |             |                         |                                 |            | 92               | 0001             | Förskollärare      | 20         | 22-04-01              |                                             | Ändra |

Genom att klicka på rubriken Anställningens bevakningsdatum så sorteras listan genom att visa medarbetare med ett bevakningsdatum först. Detta kan vara en hjälp om man snabbt och enkelt vill se vilka anställningar som löper ut och ev. behöver förlängas.

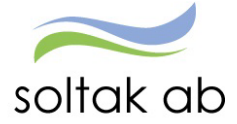

### Delegation

Vid frånvaro/ledighet kan du lägga en delegation till en kollega – denna delegation gäller endast för Anställningsguiden.

**Chefer med delat ledarskap** – måste alltid delegera varandra eftersom endast en kan vara ansvarig på en gren

För att skapa anställningar och bevilja dem måste man lägga en delegation Chef till Chef och Admininstratör till Admininstratör.

Anställningar i guiden kan inte hanteras av någon annan vid frånvaro/ledighet utan delegation så här blir anställningen liggande utan åtgärd vilket innebär att medarbetaren blir utan lön.

| Anställning | Anställningsbevis | Klar att bevilja | Mina anställda | Delegation |                 |            |                             |               |
|-------------|-------------------|------------------|----------------|------------|-----------------|------------|-----------------------------|---------------|
|             |                   |                  | Ersättar       | nde chef   |                 |            |                             |               |
|             |                   |                  |                |            |                 |            | 🕒 Läg <u>s till ny ersä</u> | <u>ittare</u> |
|             |                   |                  | Chef           |            | Ersättande chef | Startdatum | Slutdatum                   |               |
|             |                   |                  | 0 poster       |            |                 |            |                             |               |

Klicka på 'Lägg till ny ersättare' och skriv in ersättarens AAkonto samt datum för start/slut. En bra idé kan vara att lägga delegationer till fler än en kollega och att lägga dem till den sista december innevarande år – sedan gör man nya delegationer årsvis för att vara säker på att kollegan/kollegorna man delegerar till inte slutat eller själva är frånvarande. Spara.

| Ersättande chef           |                       |                    |              |
|---------------------------|-----------------------|--------------------|--------------|
| Ersättande chef TestAGChe | Startdatum 2022-05-23 | utdatum 2022-12-31 | Spara Avbryt |
|                           |                       |                    |              |
| Chef                      | Ersättande chef       | Startdatum         | Slutdatum    |
| <b>0</b> poster           |                       |                    |              |

|           |                 |            |            | Lägg till ny ersätt. |
|-----------|-----------------|------------|------------|----------------------|
|           |                 |            |            |                      |
| Chef      | Ersättande chef | Startdatum | Slutdatum  |                      |
| VisningAG | TestChefL       | 2022-06-01 | 2022-12-31 | 仓                    |
| VisningAG | TestAGChef      | 2022-05-23 | 2022-12-31 | <b>û</b>             |
| VisningAG | TestChef14      | 2022-05-23 | 2022-12-31 | 愈                    |

För att ta bort en delegation klickar du på papperskorgen i den rad som du vill ta bort.

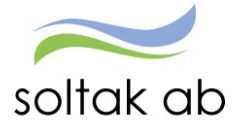

#### När du fått en delegation

För att hjälpa en kollega som delegerat sin behörighet i Anställningsguiden till dig så behöver du välja användare. Den som fått en delegation så har rutan Användare i menyerna för Anställning, Klar att bevilja och Mina anställda. Man kan även skriva ut anställningsavtal för den chefs område som delegationen gäller för.

| Anställning Anst | ställningsbevis | Klar att bevilja | Mina anställda | Delegation                                                            |                  |
|------------------|-----------------|------------------|----------------|-----------------------------------------------------------------------|------------------|
|                  |                 |                  | Anställni      | ning - Pågående                                                       |                  |
|                  |                 |                  | Företag T      | TEST Kungalvs Kommun v Använders Testchef v<br>Mitt Konto<br>Testcher | + Ny anstâllning |

När du är färdig med kollegans område så väljer du din egen roll i rutan Användare och kan fortsätta med dina medarbetares anställningar.

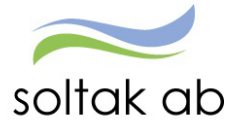

### Grundschema

Alla månadsanställningar i Självservice HR/Lön ska kopplas till ett grundschema som utvärderar arbetstid och dagar, faktorer, sysselsättningsgrad och månadslön. Grundschemat skapas av chef eller administratör och skall alltid anges i samband med att anställning registreras. Schema ID talar om vem schemat tillhör. För enheter med personal som har samma arbetstider kan man använda sig av Standardscheman t ex kontorspersonal.

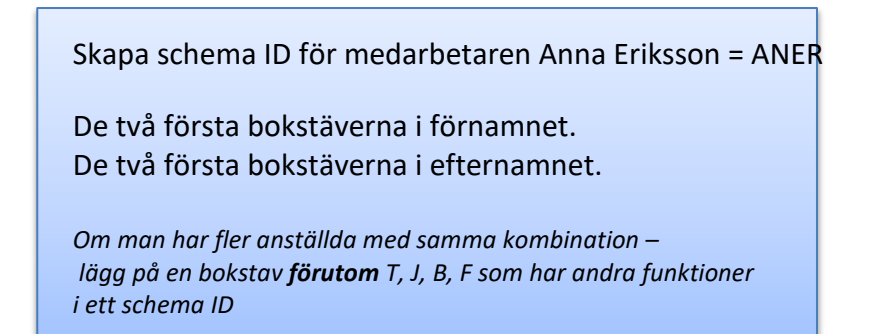

I <u>Schema manualen</u> beskrivs utförligare de olika scheman som hanteras i Självservice HR/Lön och hur man skapar dem.

| Chef NY ~   | ស៊      | START    | ATTEST | ANSTÄLLNINGSGUIDEN | DELEGATIO          | N MINA ANSTÄLLDA | SCHEMA | RAPPORTER      |           |               |
|-------------|---------|----------|--------|--------------------|--------------------|------------------|--------|----------------|-----------|---------------|
| Schemarader | Tidutvä | irdering |        |                    |                    |                  |        |                |           |               |
|             |         |          |        |                    |                    |                  |        |                |           |               |
|             |         |          |        |                    |                    |                  |        |                |           |               |
|             |         |          |        |                    |                    |                  |        |                |           |               |
|             |         |          |        |                    |                    |                  |        |                |           |               |
|             |         |          |        |                    |                    |                  |        |                |           |               |
|             |         |          |        |                    |                    |                  |        |                |           |               |
|             |         |          |        |                    |                    |                  |        |                |           |               |
|             |         |          |        | Schema 🔽 🛚 Ny      | Schemabla          | <u>d</u>         |        |                |           | <b>≡</b> Meny |
|             |         |          |        | Schemanamn         | Organisation* Sch  | nema ID          | Gruppr | r Aktuell from | Schematyp |               |
|             |         |          |        |                    | ≡                  |                  |        | 2022-01-24     | Alla 👻    | Q Visa        |
|             |         |          |        | Kategori           | Kategorigrupp<br>~ |                  |        |                |           |               |
|             |         |          |        | L                  |                    |                  |        |                | )         |               |

Välj SCHEMA i menyn så öppnas sidan Schemarader – klicka på ny.

| Ny                                     |                                                                                                    | ×                                                                                          |
|----------------------------------------|----------------------------------------------------------------------------------------------------|--------------------------------------------------------------------------------------------|
| Schemanamn<br>HTid/v* Ant vnr*<br>40 1 | Organisation*     Schema ID*       ANER     ANER       Start vnn*     Datum from*     Datum tom       1     2022-01-03     Image: Constraint of the second second seco | Gruppor*     Rad f     Schematyp       1     1     Arbete ~       Helgar b         EJ HELG |
|                                        |                                                                                                    | Skapa ett nytt schema Avbryt                                                               |

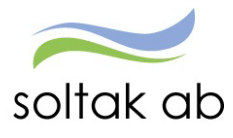

| Organisation | Schemat ska alltid skapas så långt ut på grenen som möjligt.<br>Anställningen och schemat ska tillhöra samma enhet.<br>Klicka på de tre blå strecken för att välja organisation.                                                                                                    |
|--------------|----------------------------------------------------------------------------------------------------|
| Schema ID    | Enligt struktur                                                                                                    |
| Gruppnr      | Ska alltid vara 1                                                                                                    |
| Rad          | 1 första gången, 2 andra, 3 tredje osv.<br>För varje nytt schema blir det ett nytt radnummer. Det<br>innebära att medarbetaren alltid har samma schema ID<br>men förändringarna ger ett nytt radnummer.                                                                                                    |
| HTid/v       | <i>Heltidsmått per vecka):</i><br>Ange det heltidsmått som gäller för verksamheten ex 40,<br>38.25, 37 osv                                                                                                    |
| Ant vnr      | Det antal veckor som schemat ska upprepas t ex 2, 4 16 veckor.                                                                                                    |
| Start vnr    | Ange vilken vecka schemat ska starta på (ej<br>kalenderveckor).<br>Är schemat bara på 1 vecka, startar det i vecka 1.<br>För scheman med flera veckor, kan startveckan vara<br>någonstans mitt i schemat beroende på vilket datum<br>anställningen börjar.<br>Till exempel ett schema på 6 veckor, kanske skall starta i<br>vecka 3 för att sedan rulla vidare på 4, 5, 6, 1, 2 och så om<br>igen. Då fyller man i startvecka 3. |
| Datum from   | Alltid måndag i den veckan som schemat börjar gälla.                                                                                                    |
| Datum tom    | Ska alltid lämnas blankt.                                                                                                    |
| Helgarb      | Här väljer du i om medarbetaren ska arbeta storhelger/röda<br>dagar eller inte.<br>Ska personen inte kunna schemaläggas storhelger välj "Ej<br>helg".<br>Ska personen kunna schemaläggas alla årets 365 dagar låter<br>du fältet vara blankt.                                                                                                    |

Klicka på Skapa ett nytt schema.

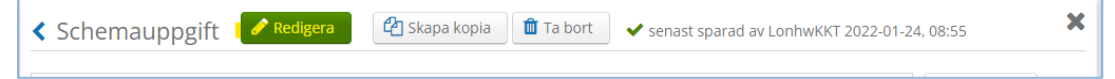

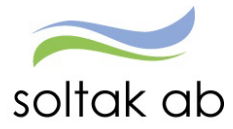

| Sche    | mauppgift    | der Redig | eringsläge                       | 🗸 Spara                                    | 🗙 Avbryt                      | 🖌 🗸 sena           | st sparad a    | av Lonhwk          | KT 2022-01-24,                          | 08:55                            |                                       |
|---------|--------------|-----------|----------------------------------|--------------------------------------------|-------------------------------|--------------------|----------------|--------------------|-----------------------------------------|----------------------------------|---------------------------------------|
| Organis | atior.       |           |                                  | Schema ID:                                 | ANER                          | Gruppnr:           | 1 Rac          | d: <b>1</b>        | Arbete                                  | ,                                | Skriva ut                             |
| HTid/v* | Ant v        | nr*       | Start vnr*                       | Datur<br>202                               | n from *<br>2-01-03           | Da                 | tum tom<br>V   |                    | Helgarb<br>EJ HEL 🗸                     | ]                                | • Placeringar                         |
| Schem   | a Turer      | Klocks    | ilag<br>Vi<br>F <mark>rom</mark> | sa datum P<br>Ra<br>T <mark>om From</mark> | eriod from:<br>est 1<br>Tom I | Rast 2<br>From Tom | Ras            | Visa<br>t 3<br>Tom | Flexram I                               | Längd                            | Θ                                     |
| 1<br>Må | n 2022-01-03 | A         | • 08:00                          | 16:30 12:00                                | 12:30                         |                    |                |                    | =                                       | 08:00                            | D & @                                 |
| Tis     | 2022-01-04   | A         | • 08:00                          | 16:30 12:00                                | 12:30                         |                    |                |                    | =                                       | 08:00                            | <b>D</b> 🖻 🗰                          |
| On      | s 2022-01-05 | A         | • 08:00                          | 16:30 12:00                                | 12:30                         |                    |                |                    | Ξ                                       | 08:00                            | <b>D</b> 🖻 🗰                          |
| То      | r 2022-01-06 |           | +                                |                                            |                               |                    |                |                    | =                                       |                                  | <b>D</b> 🗈 🗰                          |
| Fre     | 2022-01-07   |           | +                                |                                            |                               |                    |                |                    | =                                       |                                  | <b>D</b> 🗈 🖮                          |
| Lö      | r 2022-01-08 |           | +                                |                                            |                               |                    |                |                    | =                                       |                                  | <b>D</b> 🗈 🗰                          |
| Sör     | n 2022-01-09 |           | +                                |                                            |                               |                    |                |                    | =                                       |                                  | <b>D A A</b>                          |
|         |              |           |                                  |                                            |                               |                    | 24<br>Antal pa | :00(hh:m           | 1m) <b>/ 24.00</b> (t<br>grad:0.6000 Se | t <mark>im/veo</mark><br>m fakto | <mark>:ka)</mark><br>pr:1.66 Tji fakt |

Klicka på Redigera för att kunna skapa schematurer (arbetspass).

I rutan Tur-ID namnges turen (här får man själv bestämma, tur-ID gäller bara för detta schema)

Kl From och Tom när arbetsdagen börjar och slutar

Rast From och Tom när rasten börjar och slutar

Fortsätt att fylla på turer tills sysselsättningsgraden uppnår den procent som gäller för anställningen.

| Vnr | Dag | Datum      | Tur-ID     | From  | Tom   | From  | Tom   | From | Tom | From    | Tom     |       | Flexram          | Längd              |      | Θ         |        |
|-----|-----|------------|------------|-------|-------|-------|-------|------|-----|---------|---------|-------|------------------|--------------------|------|-----------|--------|
| 1   | Mån | 2022-01-03 | A 🕇        | 08:00 | 16:30 | 12:00 | 12:30 |      |     |         |         |       | =                | 08:00              | D    | Ê         |        |
|     | Tis | 2022-01-04 | A +        | 08:00 | 16:30 | 12:00 | 12:30 |      |     |         |         |       | Ξ                | 08:00              | D    | ñ 💼       |        |
|     | Ons | 2022-01-05 | в 🕇        | 07:00 | 15:30 | 11:00 | 11:30 |      |     |         |         |       | Ξ                | 08:00              | D    | ů 💼       |        |
|     | Tor | 2022-01-06 | в 🕇        | 07:00 | 15:30 | 11:00 | 11:30 |      |     |         |         |       | Ξ                | 08:00              | D    | 6         |        |
|     | Fre | 2022-01-07 | A <b>+</b> | 08:00 | 16:30 | 12:00 | 12:30 |      |     |         |         |       | Ξ                | 08:00              | ß    | ñ ሰ       |        |
|     | Lör | 2022-01-08 | +          |       |       |       |       |      |     |         |         |       | Ξ                |                    | D    | 6         |        |
|     | Sön | 2022-01-09 | +          |       |       |       |       |      |     |         |         |       | Ξ                |                    | ß    | ñ 💼       |        |
|     |     |            |            |       |       |       |       |      |     | 4       | 0:00(h  | nh:m  | m) <b>/ 40.0</b> | <b>0</b> (tim/veck | a)   |           |        |
|     |     |            |            |       |       |       |       |      |     | Antal p | ass:5 S | yssgi | rad:1.0000       | Sem faktor         | 1.00 | Tjl fakto | r:1.40 |

#### Spara.

| Schemauppgift | Redigeringsläge | 💙 Spara | X Avbryt | ✔ senast sparad av LonhwKKT 2022-01-24, 08:55 | × |
|---------------|-----------------|---------|----------|-----------------------------------------------|---|

Nu är grundschema skapat för Anneli Eriksson ANER rad 1 from 22-01-03.

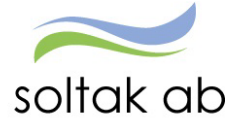

# HR – Rapport över anställningar i Anställningsguiden

En rapport för att kunna följa vilka anställningar som ligger klara att bevilja i Anställningsguiden finns under Rapporter & Utdata.

| HR ~       | ល៊       | START      | PERSONAL        | RAPPORTER        | FÖRHANDLING    | GENVÄGAR |         |
|------------|----------|------------|-----------------|------------------|----------------|----------|---------|
| Rapporte   | r 🗸      | Personsamr | manställning Ut | tdatarapporter K | ubrapporter    |          |         |
| Ackumula   | torer    |            | <b>^</b>        |                  | Anställningsgu | iden     | ✓ Skapa |
| Adresser   |          |            |                 |                  | <u>_</u>       |          |         |
| Anställnir | ıgar frå | n AG       |                 |                  |                |          |         |

I rapporten visas de anställningar som finns i guiden vid utsökningsdagen.

Genom att välja alla så kommer samtliga anställningar listas men markeras Verifierad så visas endast de anställningar som är verifierade av SOLTAK Lön och klara för chef att bevilja.

| Anställningsguiden        | <ul> <li>✓ Skapa</li> </ul> |        |
|---------------------------|-----------------------------|--------|
| Alla                      | ~                           |        |
| Alla                      |                             |        |
| Ny anställning            | rnamn                       | Ansti  |
| Ny anställning Verifieras |                             |        |
| Ändra Verifieras          | ouf                         | 220201 |
| Ändra Verifierad          |                             |        |
| Verifierad                | _                           | 220101 |
| Returnerad                |                             | 200    |
| Makulerad                 | 1                           | 200    |
| Felaktiga                 | an altrial                  | 220110 |
| Att avsluta               | rashid                      | 220110 |

Datum "From" visar vilket startdatum anställningen har och det är de anställningar som börjar i innevarande månad som man behöver hålla koll på för att rätt lön ska gå ut till medarbetaren.

| Anställningsguiden |           | ✓ Skapa   |                    |           |          |            |            |                |            |          |
|--------------------|-----------|-----------|--------------------|-----------|----------|------------|------------|----------------|------------|----------|
| Verifierad         |           | ~         |                    |           |          |            |            | Ta bort        | Bevilja    | Skriv ut |
| Personnummer       | Förnamn   | Efternamn | Anställningsnummer | Skapad av | Ers chef | From       | Tom        | Тур            | Status     |          |
| *****              | Johannes  |           | A301               | AA27      |          | 2022-01-10 | 2022-06-10 | Ny anställning | Verifierad |          |
| xxxxxx-xxxx        | Christina |           | V300 AA2.          |           |          | 2022-01-10 | 2022-06-16 | Ny anställning | Verifierad |          |